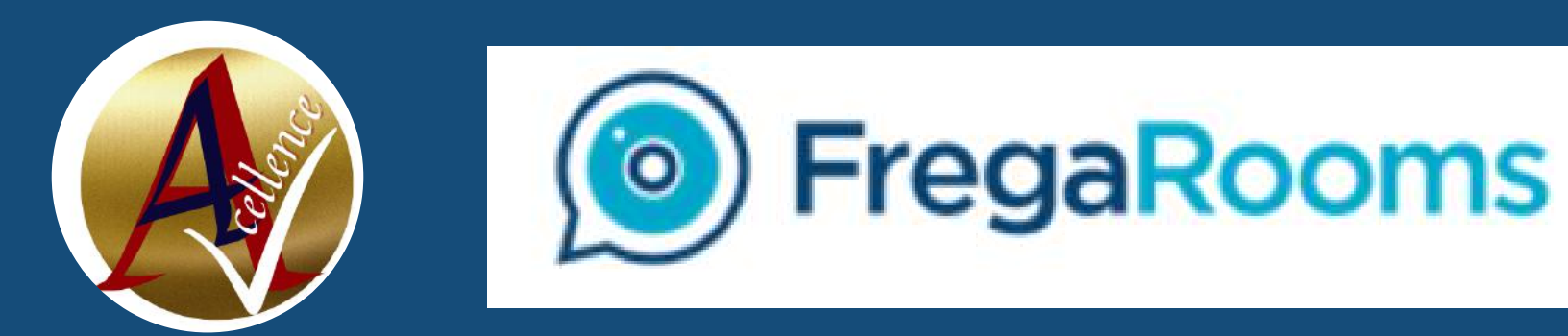

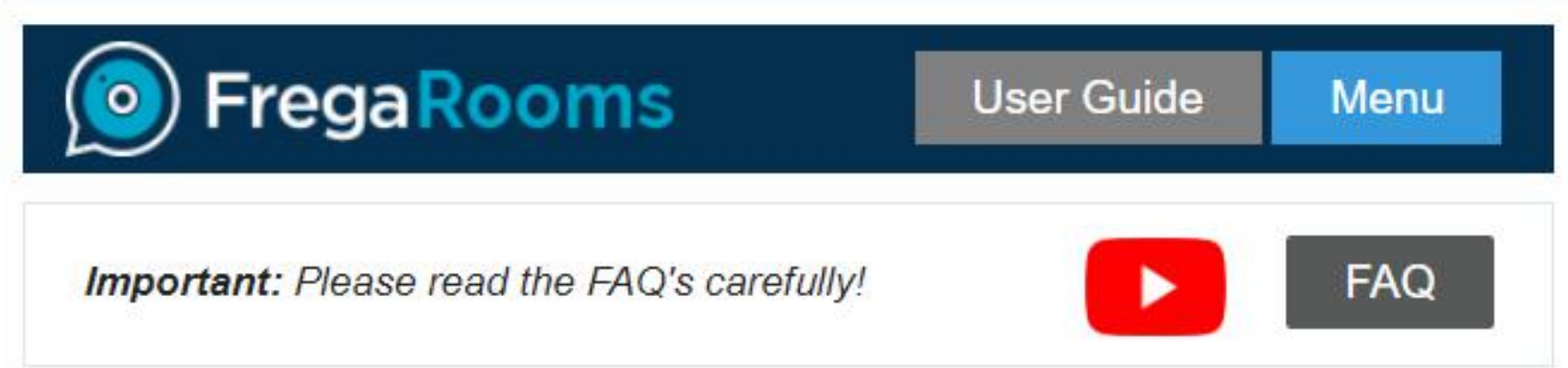

### Schedule your FregaRooms Calls for this Hub

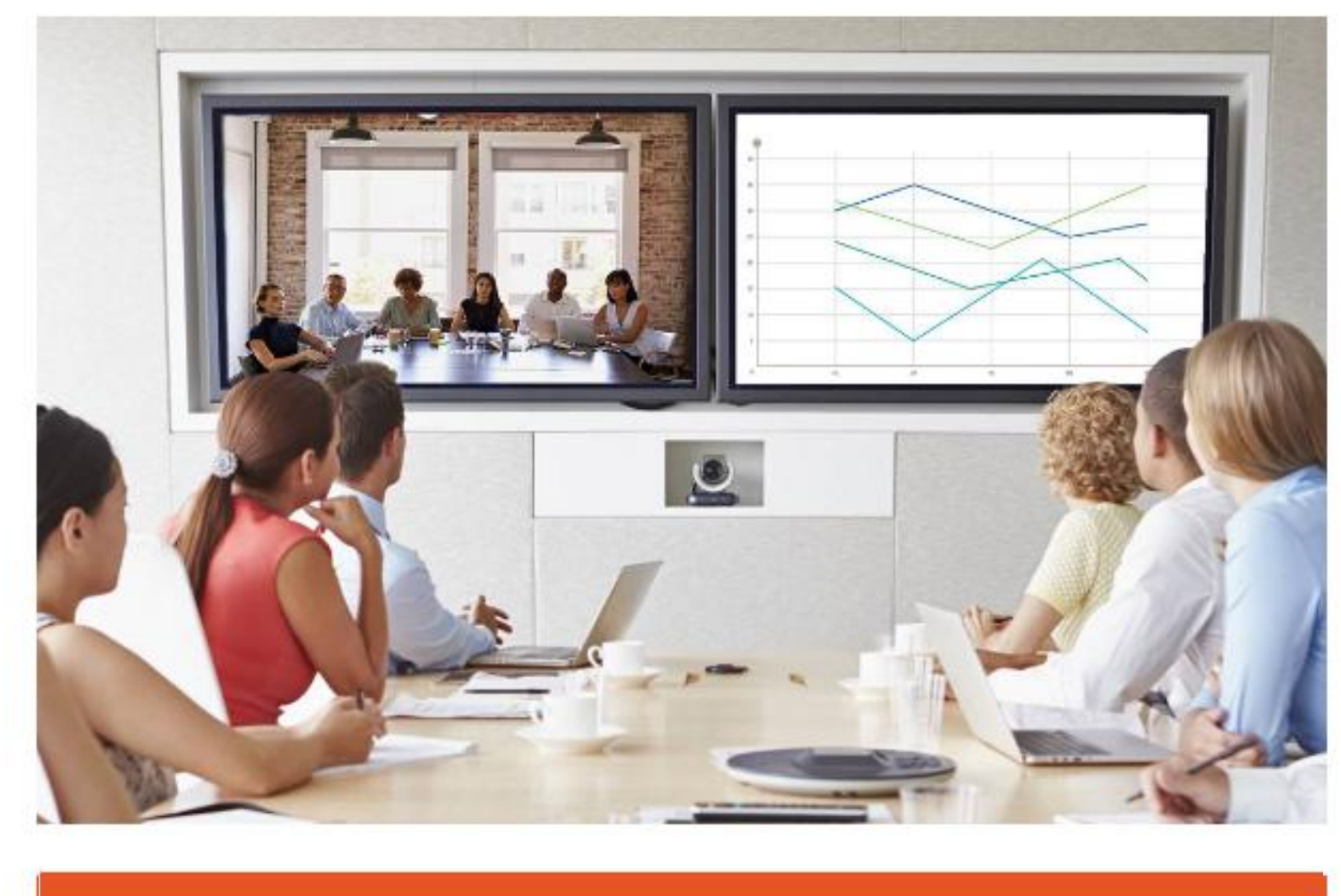

# How to navigate FregaRooms

SCHEDULE A FREGAROOMS CALL

OR

Start Call Now

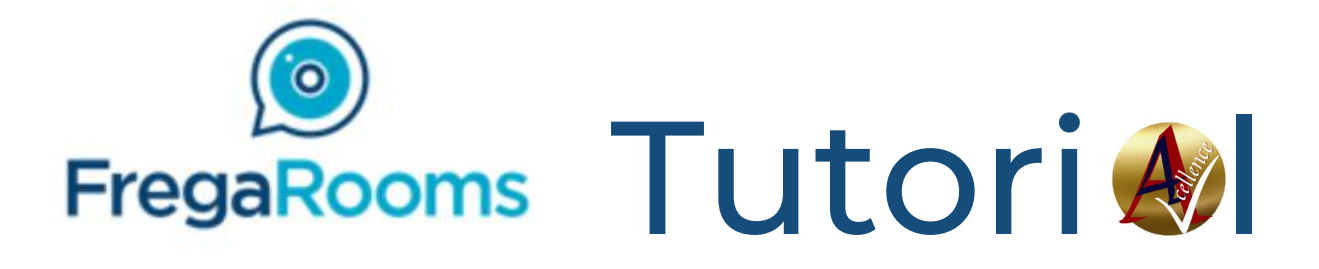

## **Flipbook Instructions**

Select Freeder Hub

Click for next slider

Click to download

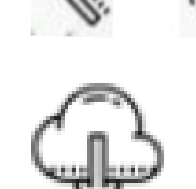

Click to full screen  $\begin{bmatrix} \square & \square \\ \square & \square \end{bmatrix}$  to close  $\exists \square & \square \\ \exists \square & \square \end{bmatrix}$ 

Click to print

Click to follow link

Scroll bar page/thumbnail

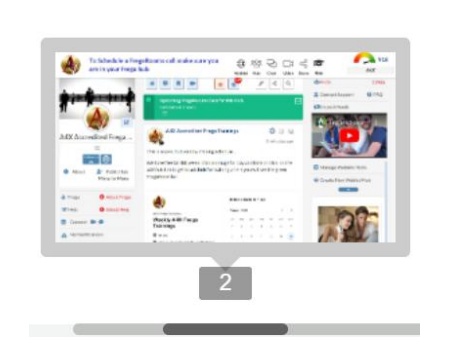

FregaRooms

How to navigate FregaRooms

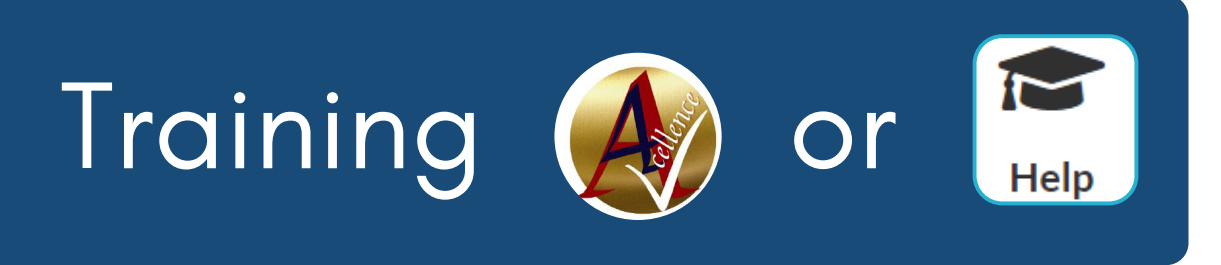

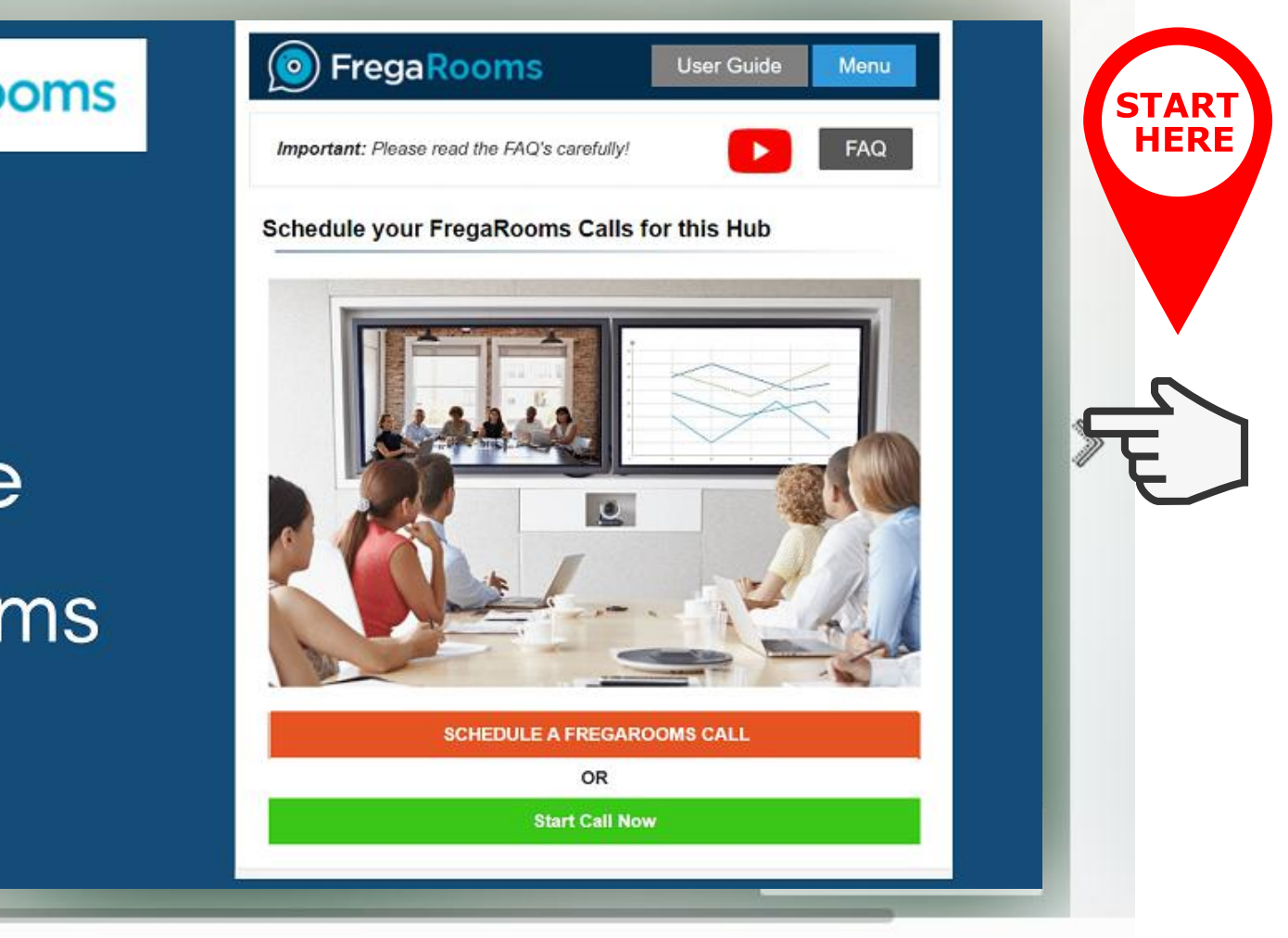

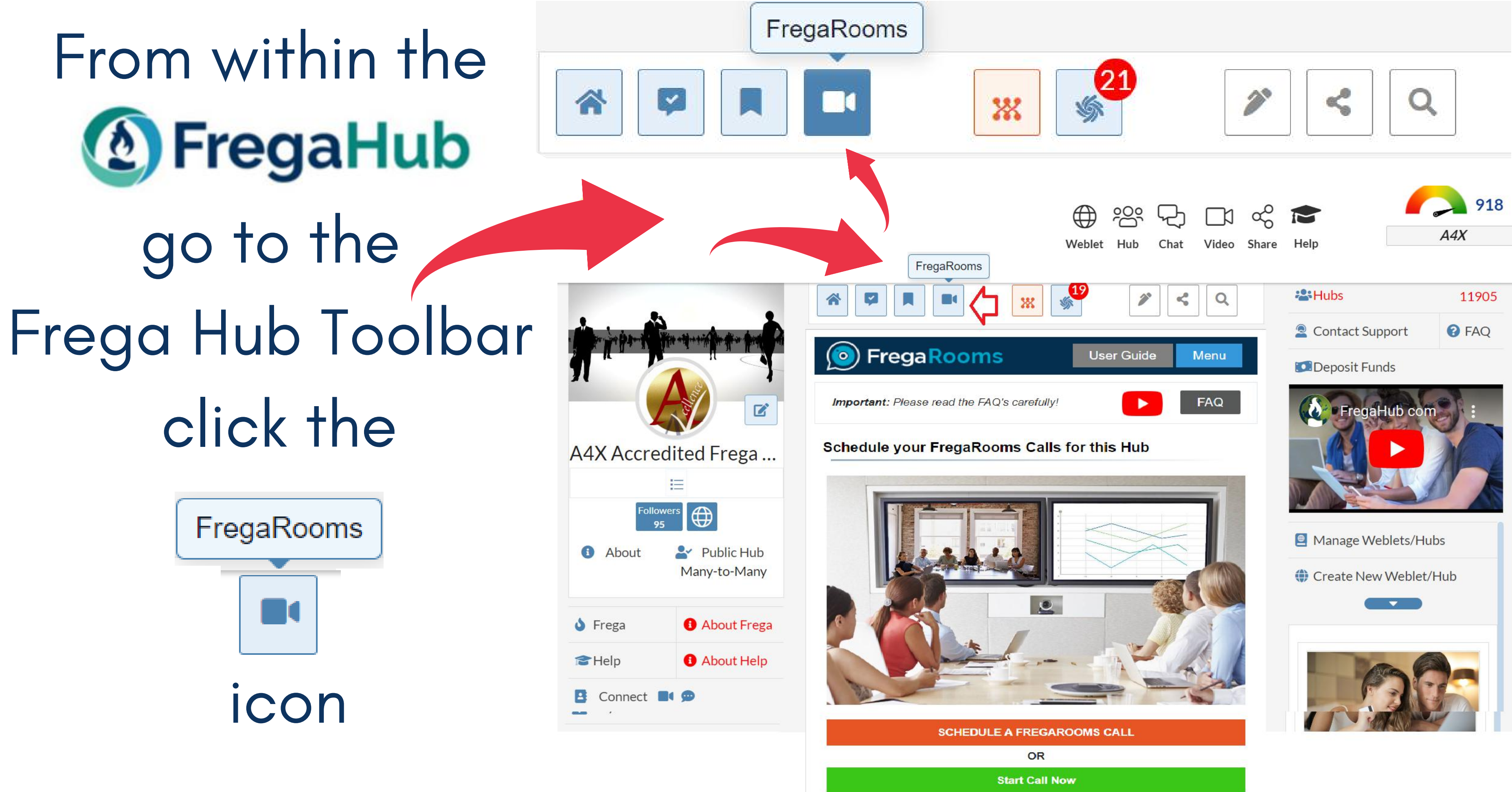

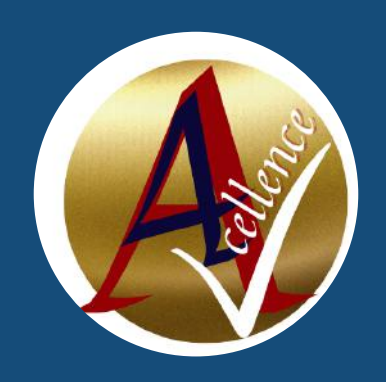

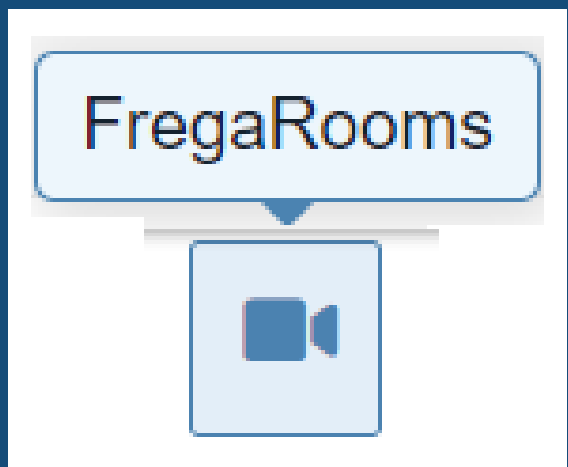

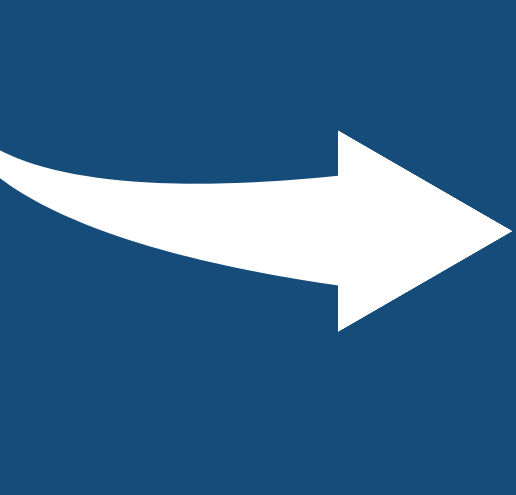

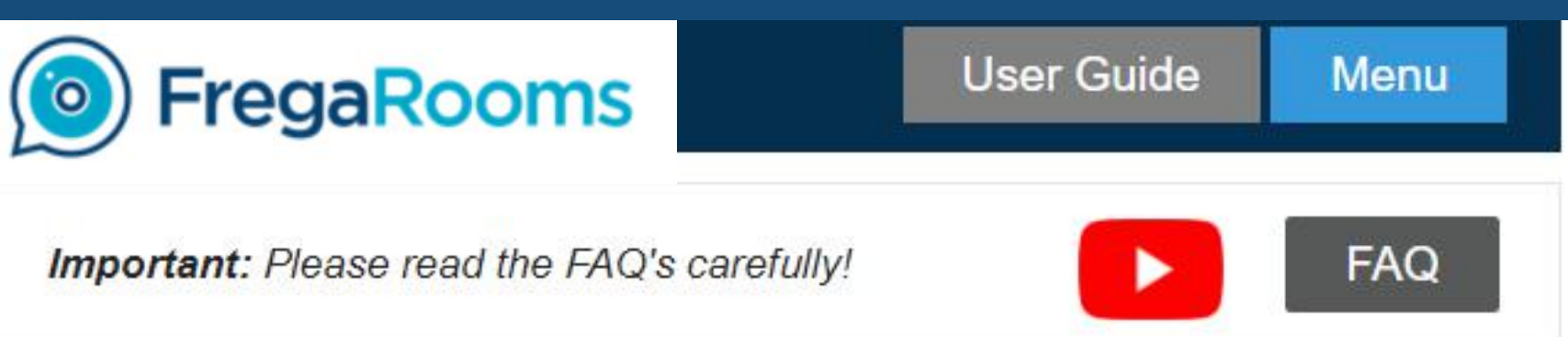

### Schedule your FregaRooms Calls for this Hub

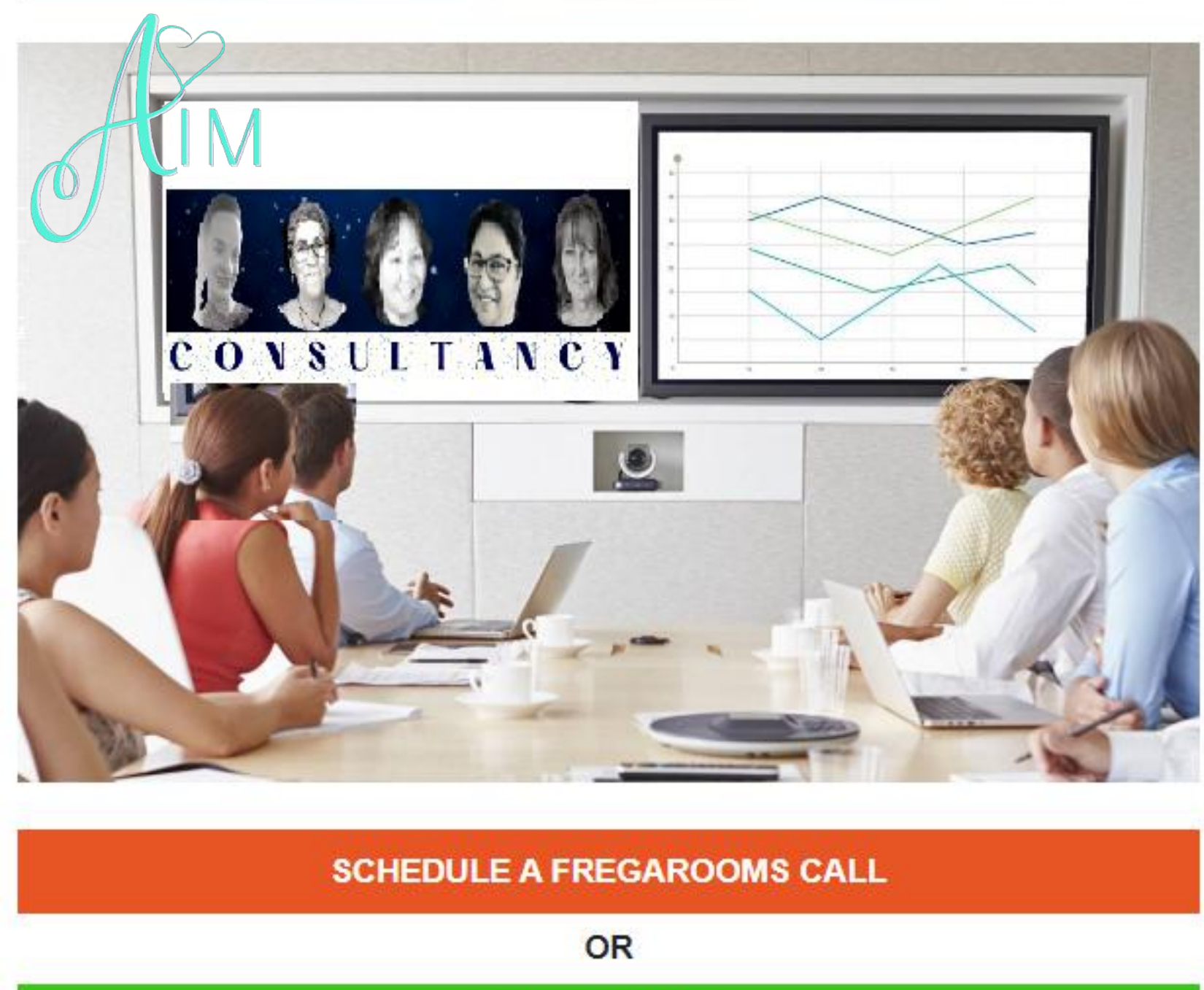

Click on icons to go to

- Schedule Call
- Start Call Now
- KnowledgePlus
- User Guide
- Menu
- Video
- FAQ

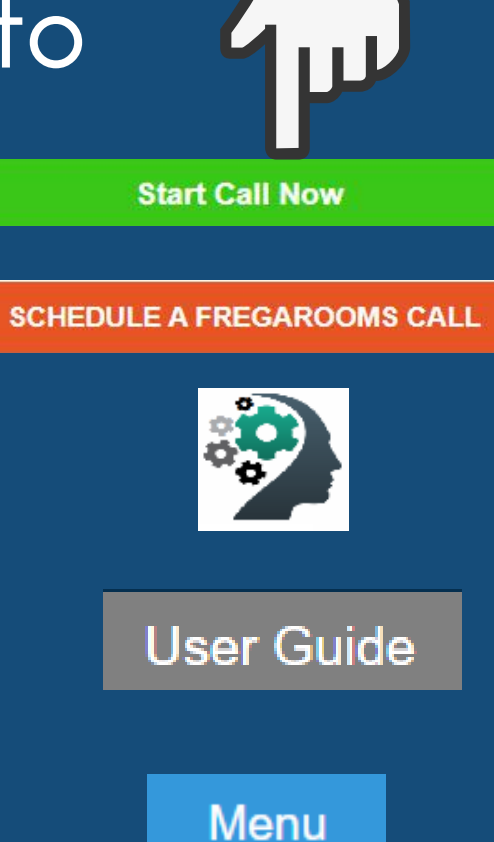

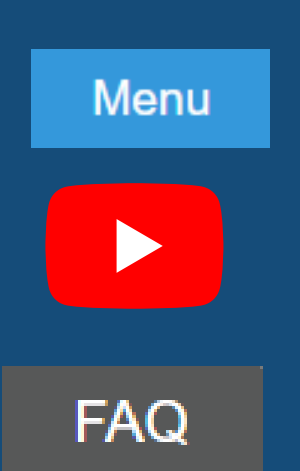

Start Call Now

# Select Date & Time then Confirm

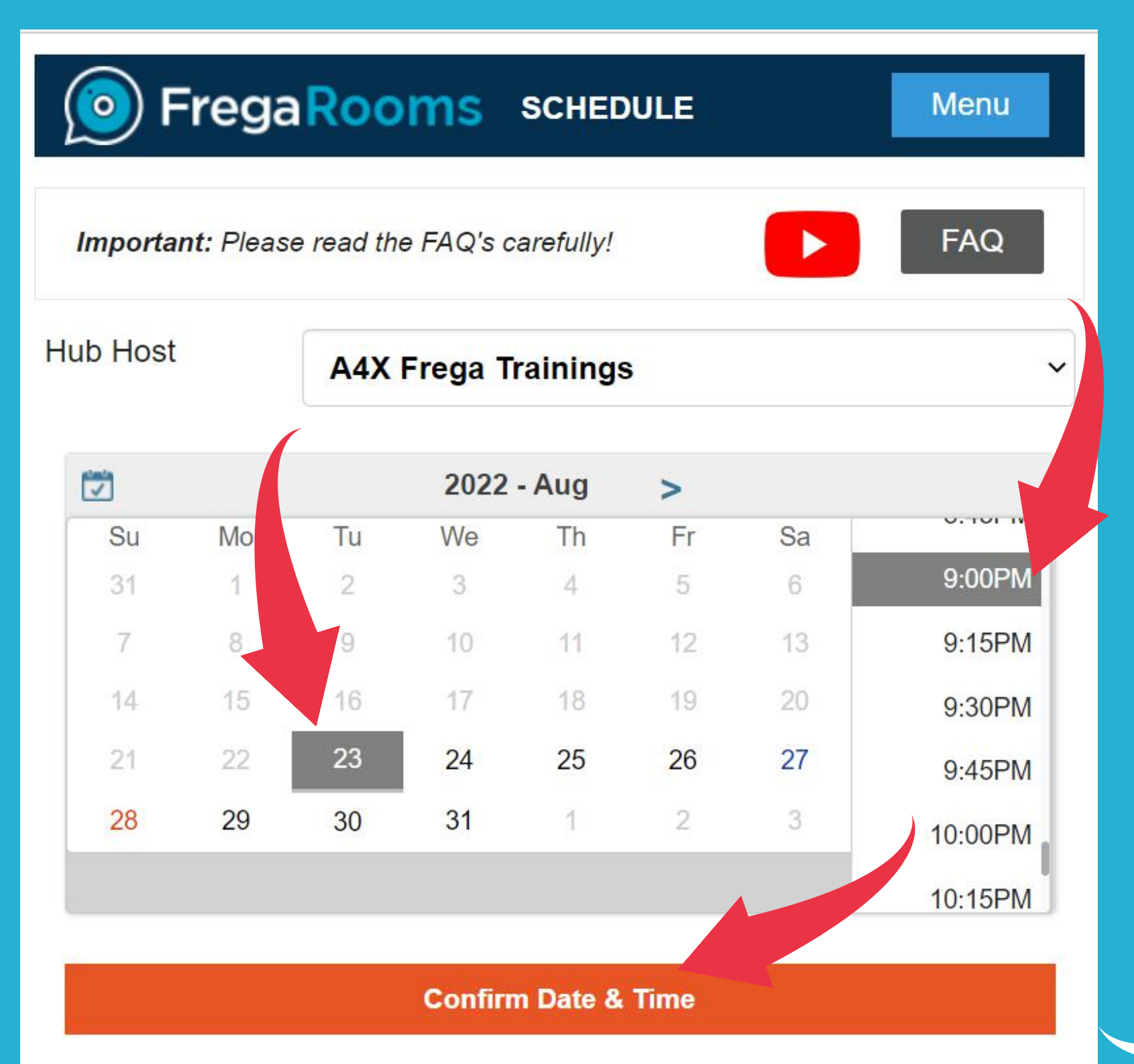

FregaRooms

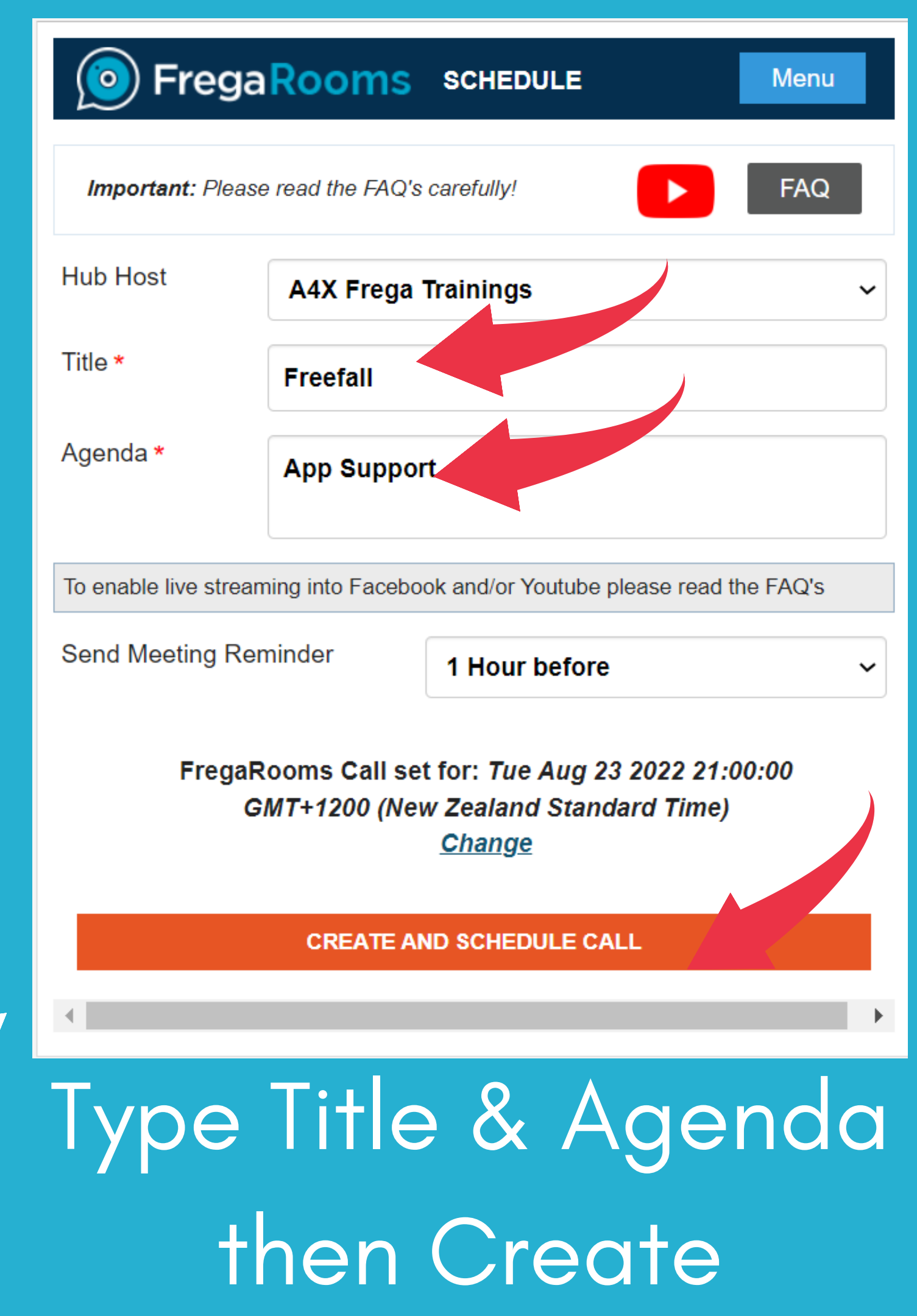

### Complete either FregaRooms INVITE Menu Important: Please read the FAQ's carefully! FAQ This Hub's followers have been notified of this call. Invite additional contacts below.

| Title         | Title               |
|---------------|---------------------|
| То            | Name eg: John Smith |
| Email Address | johnsmith@email.com |

### SEND EMAIL INVITE

### Invitation Dashboard

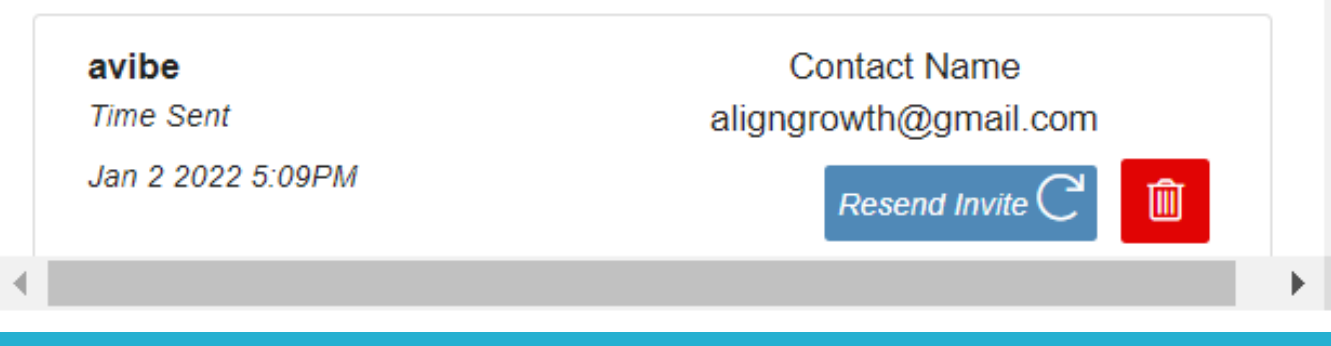

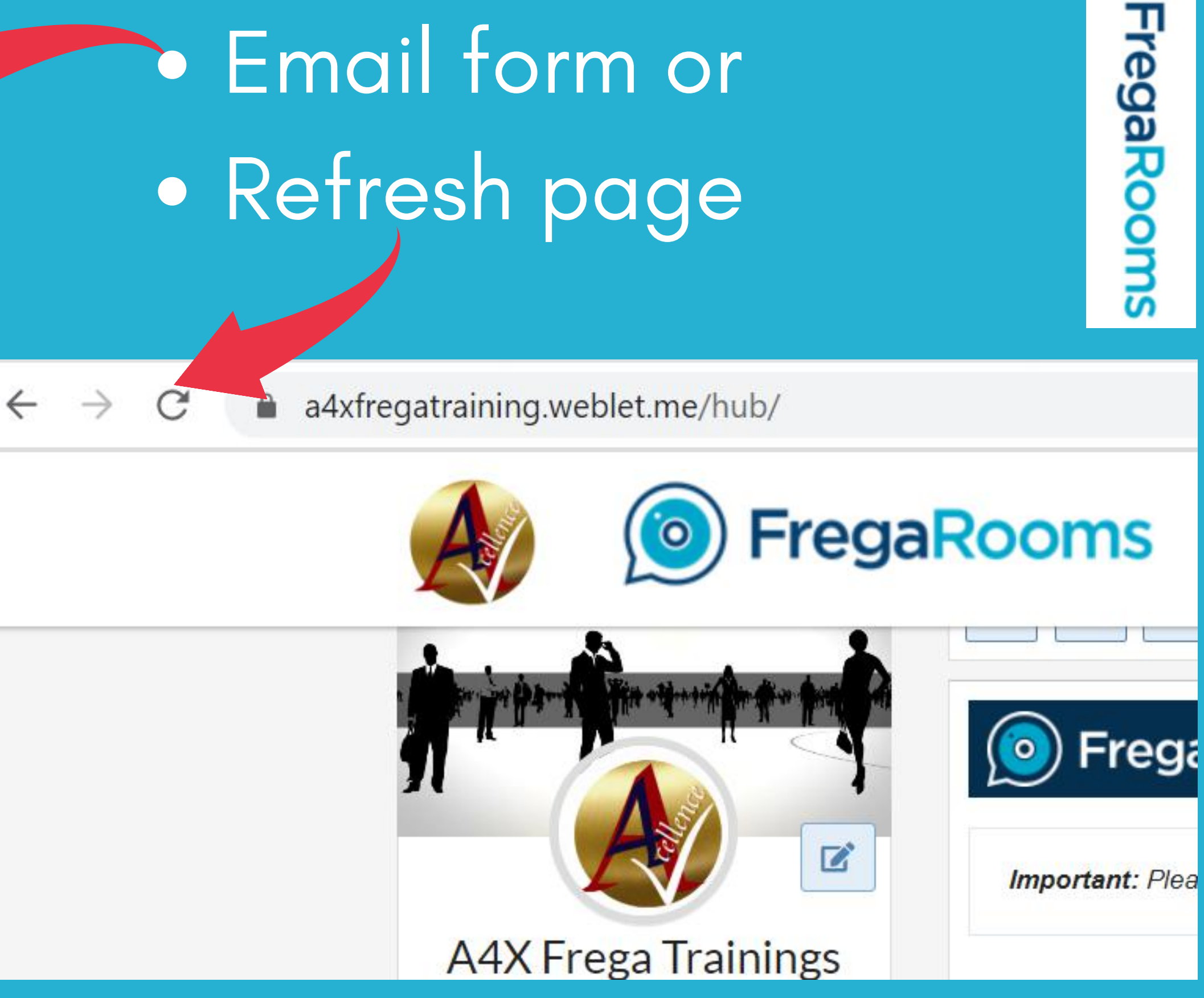

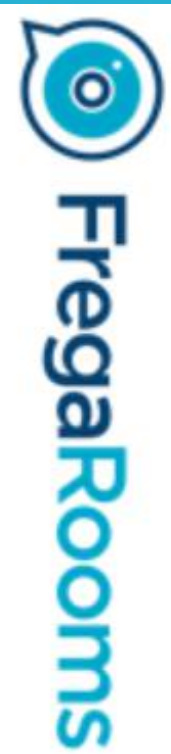

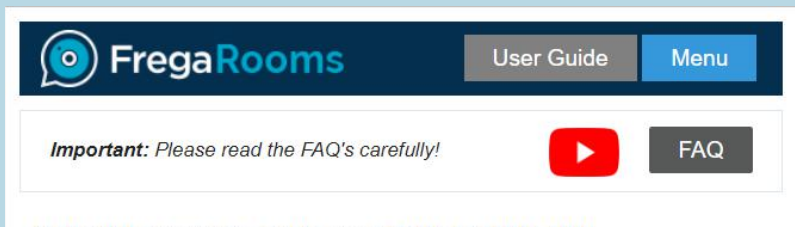

Schedule your FregaRooms Calls for this Hub

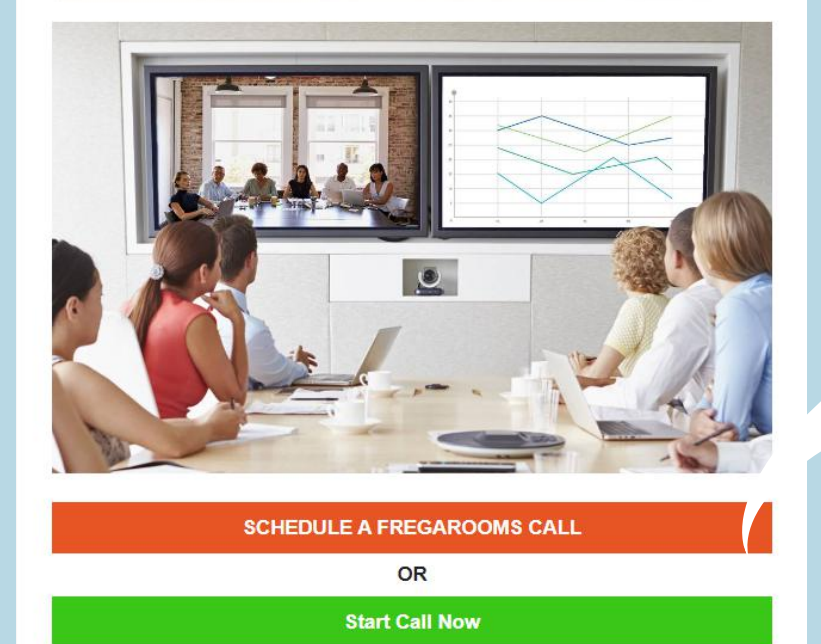

|                                                                     | *                | 1.000  |
|---------------------------------------------------------------------|------------------|--------|
| Manage FregaRooms Call                                              | oms Calls for th | i      |
|                                                                     |                  |        |
|                                                                     |                  | U<br>C |
| Important: Please read the FAQ's carefully!                         |                  |        |
| Zoom Settings<br>Settings are changed from your Zoom Account Dashbo | pard             |        |
| Scheduled FregaRooms Calls for this Hub                             | Thi              |        |
| This Hubs followers have been notified of the following calls.      | We<br>a4X        |        |
| Invite additional contacts. Invite                                  | Fre              |        |
| Freefall<br>Monday, August 22, 2022 9:00 PM                         |                  |        |
| Freefall<br>Tuesday, August 23, 2022 9:00 AM                        |                  |        |
|                                                                     |                  |        |

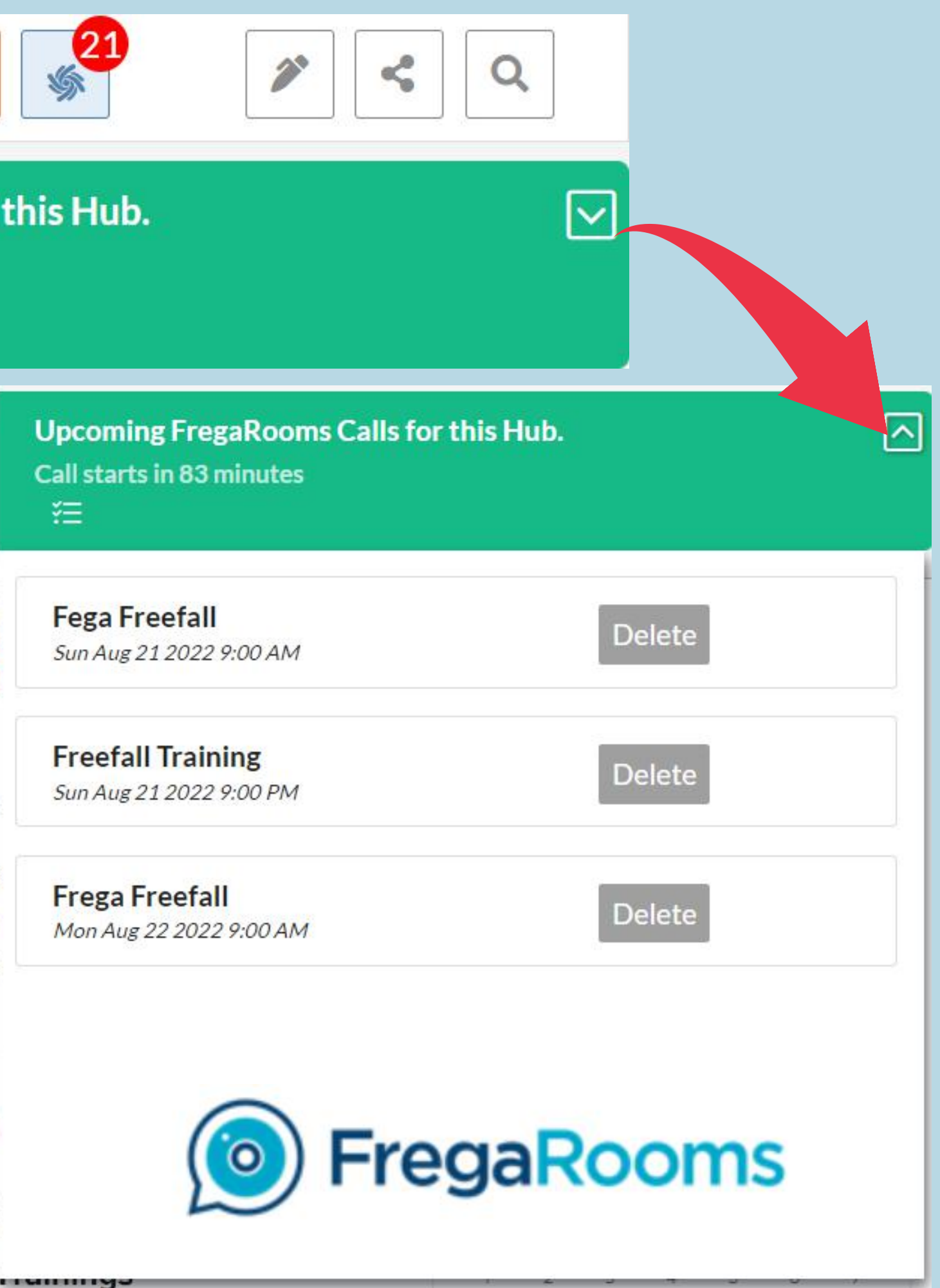

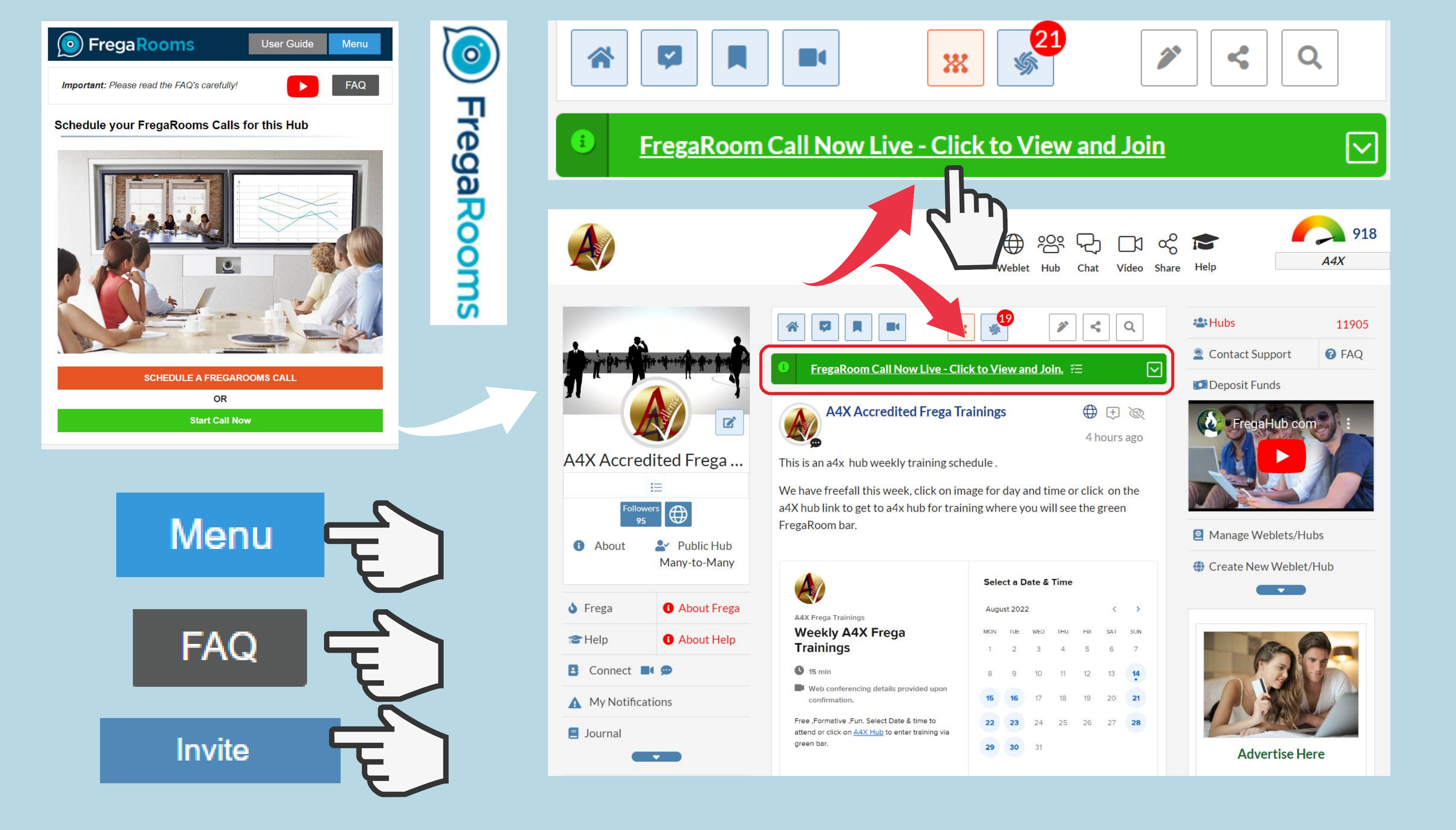

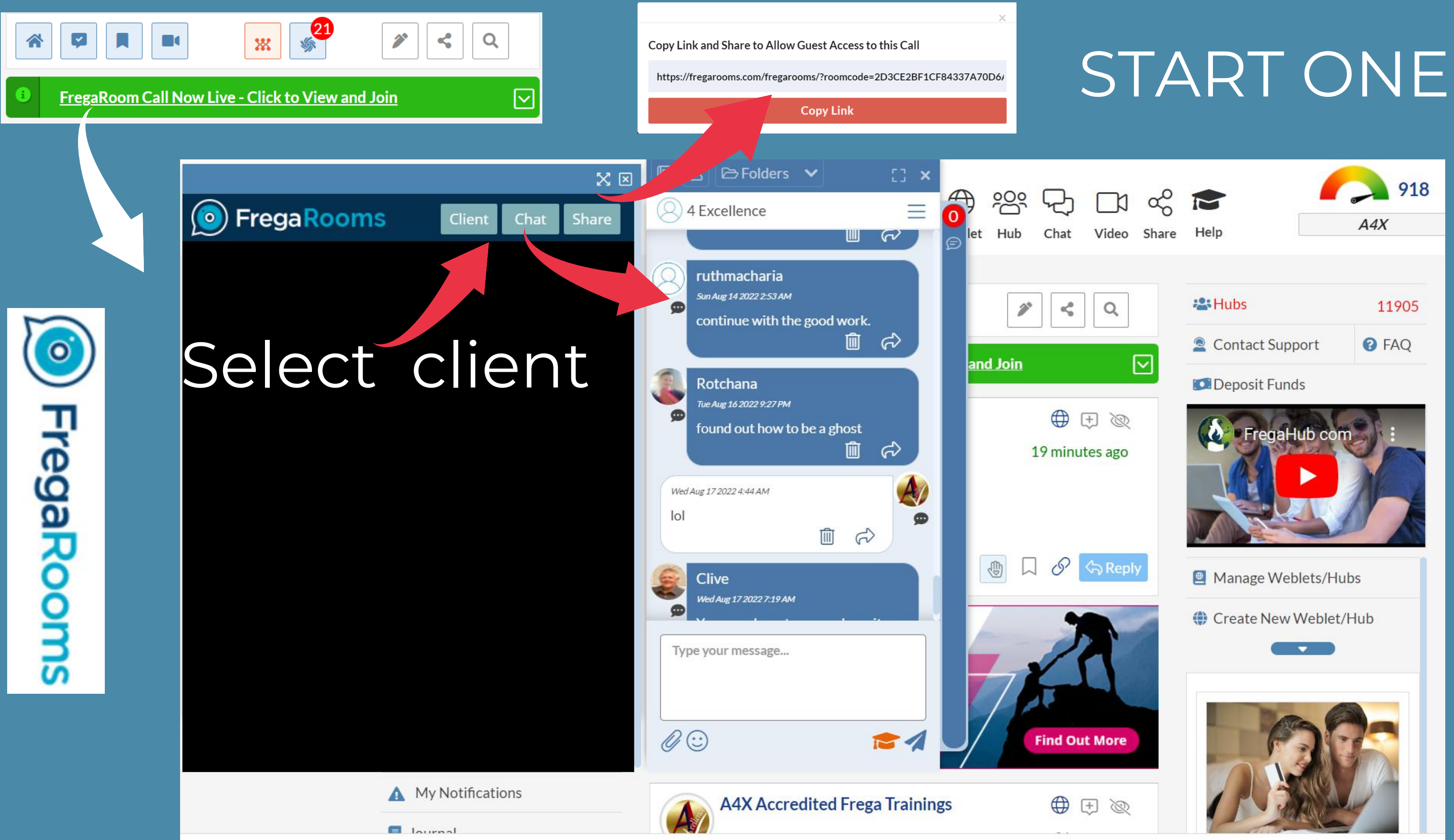

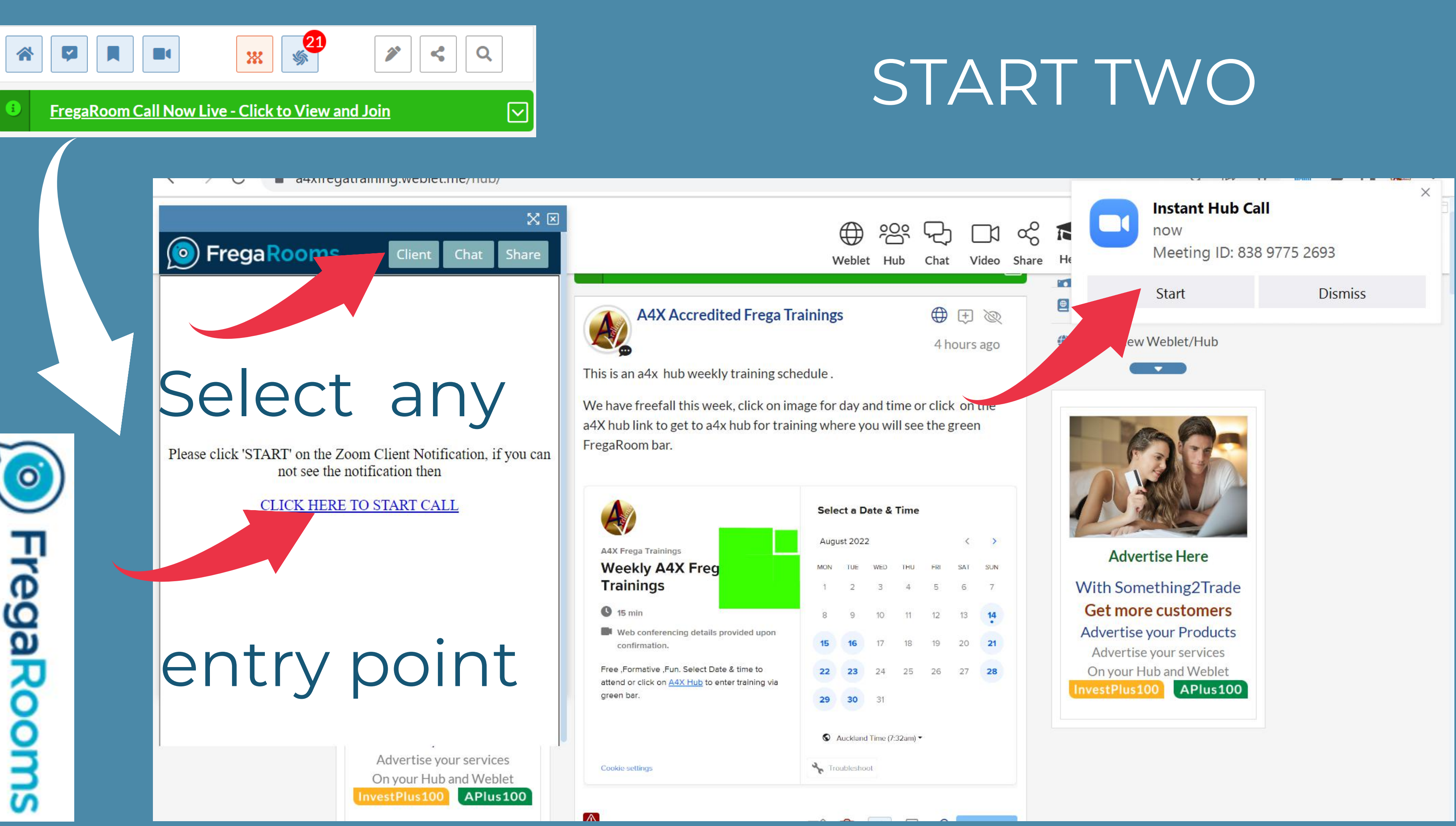

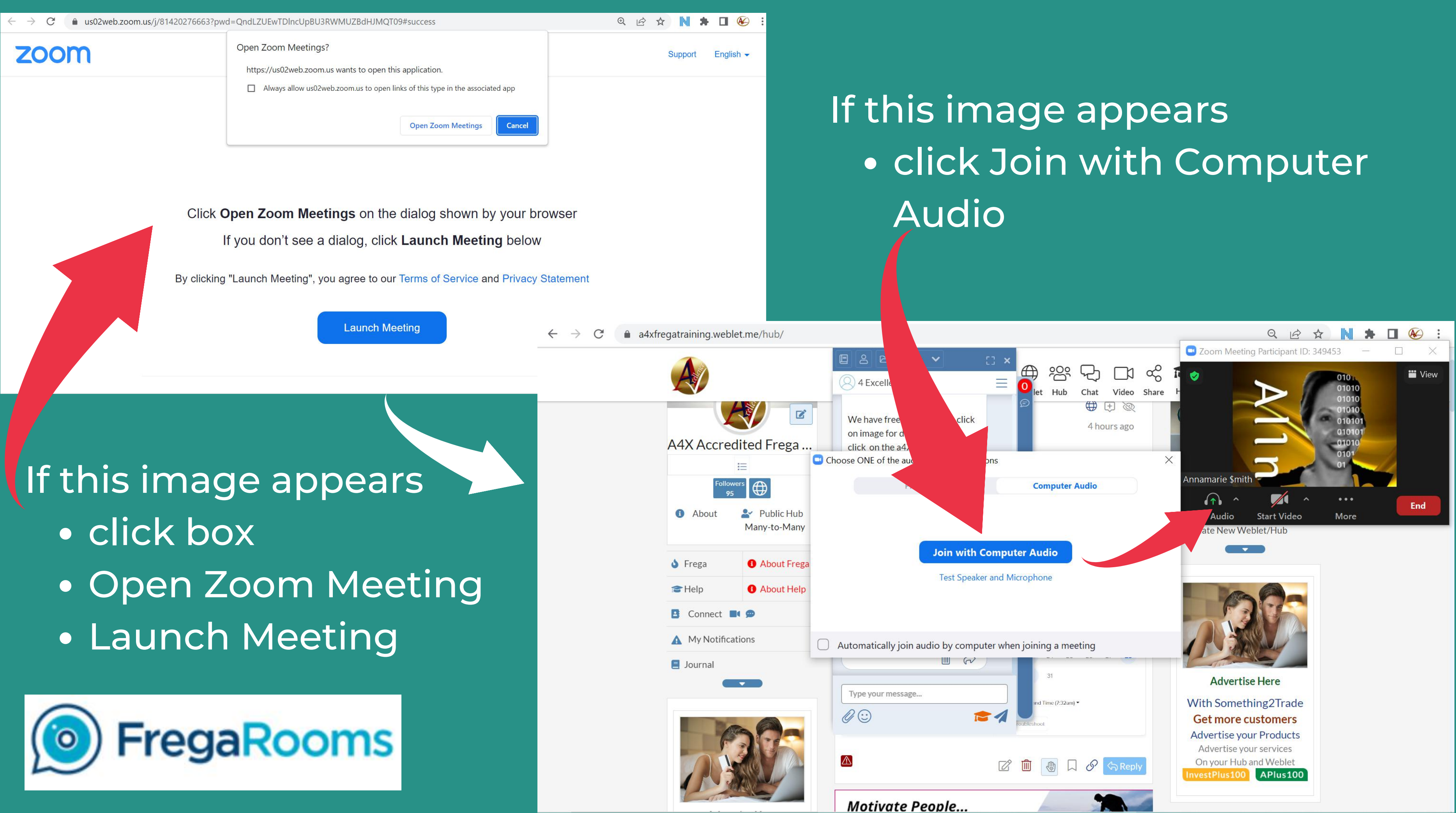

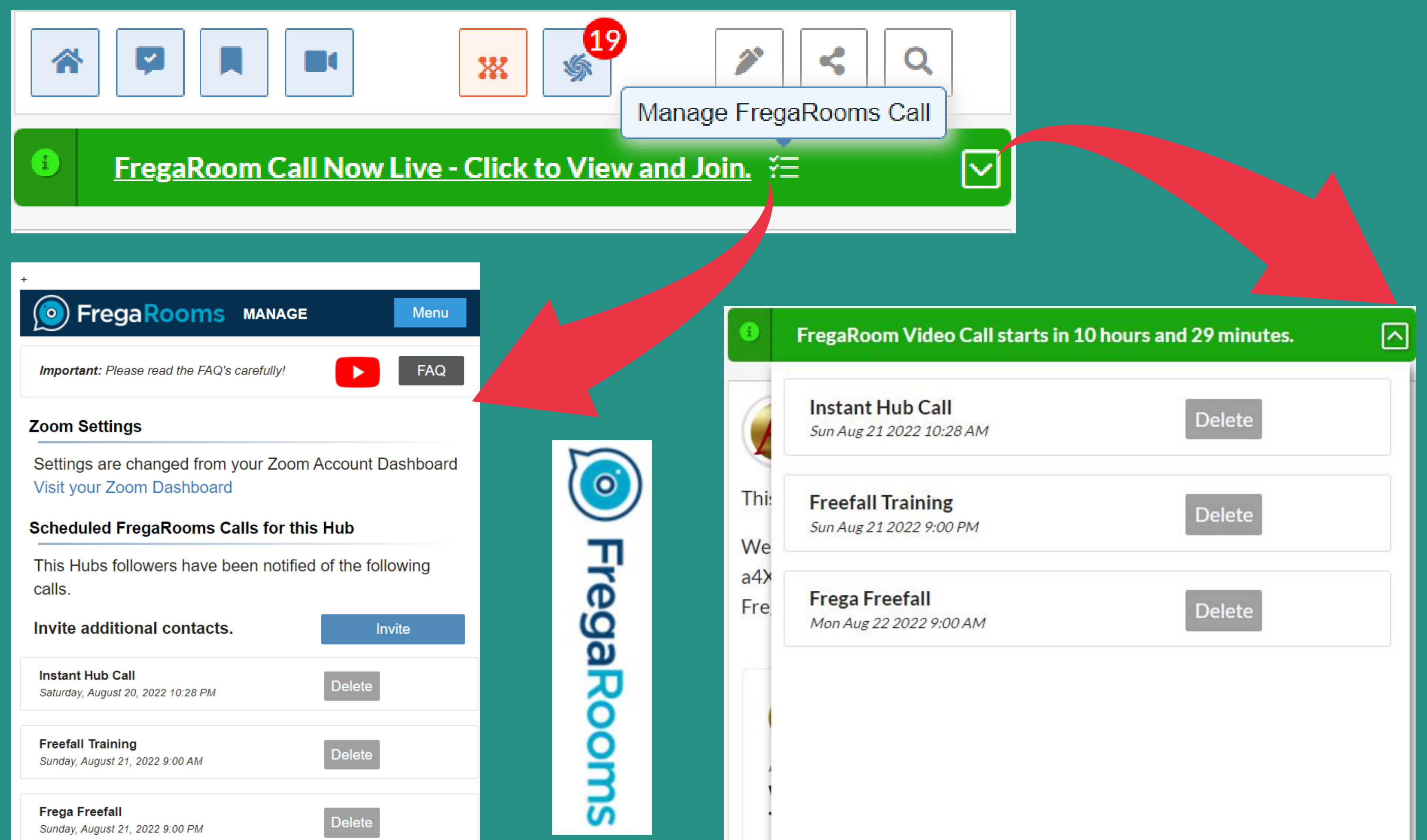

| Hub Call<br>1 2022 10:28 AM | Delete |
|-----------------------------|--------|
| Training<br>1 2022 9:00 PM  | Delete |
| reefall<br>22 2022 9:00 AM  | Delete |

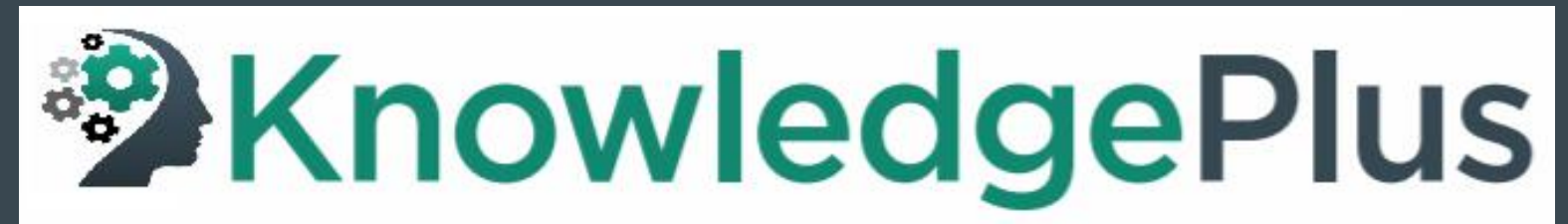

## Desk & Laptop

0

FregaRooms

| FREGA                       | × 🖓 1 New Cha             | ts × +                       |                         |                |               |          |            |           |
|-----------------------------|---------------------------|------------------------------|-------------------------|----------------|---------------|----------|------------|-----------|
| $\leftarrow \rightarrow $ G |                           | https://aitech.weblet.me/kno | wledgeplus/?af=Qand     | A              |               |          |            | ☆         |
|                             |                           | Zoom Kn                      | 0<br>owledge Base       | My Q&A         | Publishers    | 剜 ⊞~     | <b>公</b> ~ |           |
| eTech                       |                           | Schedule a Rooms call        | any: Public 🌐           | € Weblet ₩     | ዩ Hub ርጋ o    | 🖇 😰 Help | 口 Logout   | al1newhea |
|                             |                           | Copy link to Zoom call       | arch the Aitech         | Knowledge I    | Base          |          |            |           |
|                             | Q enter your              | Go to Zoom.us                |                         |                |               |          | 3          | 2         |
|                             |                           | Upcoming Rooms Calls         | Or <u>Ask a Ne</u>      | w Question     |               |          | Hubs: 1    | 1909      |
|                             |                           |                              | Or Add & Answ           | ver a Question | <u>!</u>      |          |            |           |
|                             |                           |                              | Please Answer T         | hese Questio   | 1<br>ns       |          |            |           |
|                             |                           |                              |                         | [              |               | ٦        |            |           |
|                             |                           | Enterp<br>£64,62             | rise Value<br>24,787.52 | Your Ent       | erprise Value |          |            |           |
| ps://aitech.weblet.me       | /knowledgeplus/?af=QandA# |                              |                         |                |               |          |            |           |

# 

# Mobile

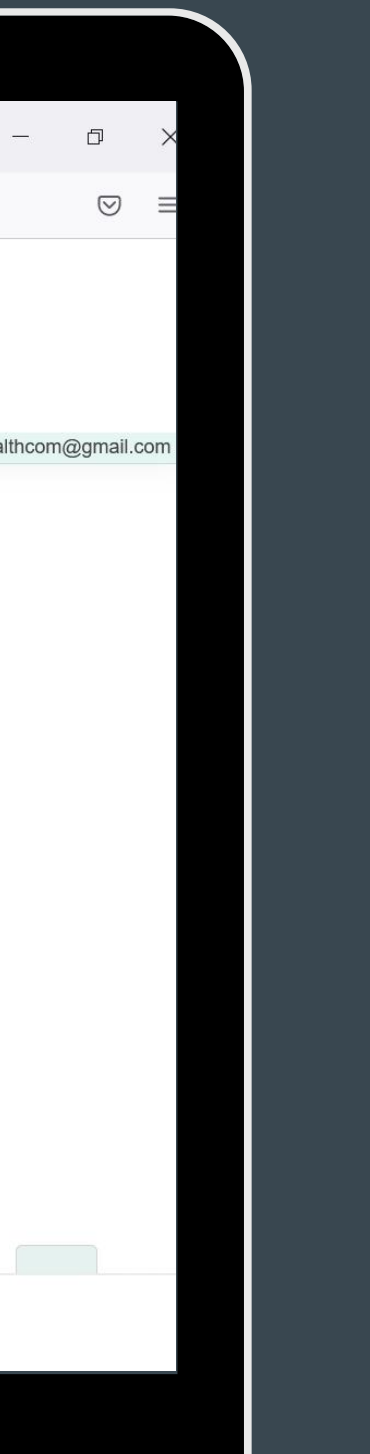

| oda NZ            | al1nev     | whealthcom@ | i 16%<br>gmail. |
|-------------------|------------|-------------|-----------------|
| zoom              |            |             | ×               |
| Schec             | lule a Roo | oms call    |                 |
| Сору              | link to Zo | om call     |                 |
| G                 | o to Zoon  | 1.us        |                 |
| Upcon             | ning Roor  | ms Calls    |                 |
| <u>Knowledge</u>  | Base       | 1           |                 |
| AA 🔒 aiteo        | ch.web     | let.me      | S               |
| $\langle \rangle$ | ᠿ          |             | ſ               |

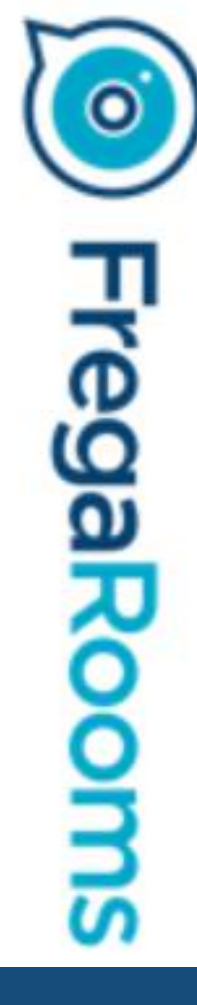

FregaRooms

# FregaRooms

Watch on 🕟 YouTube

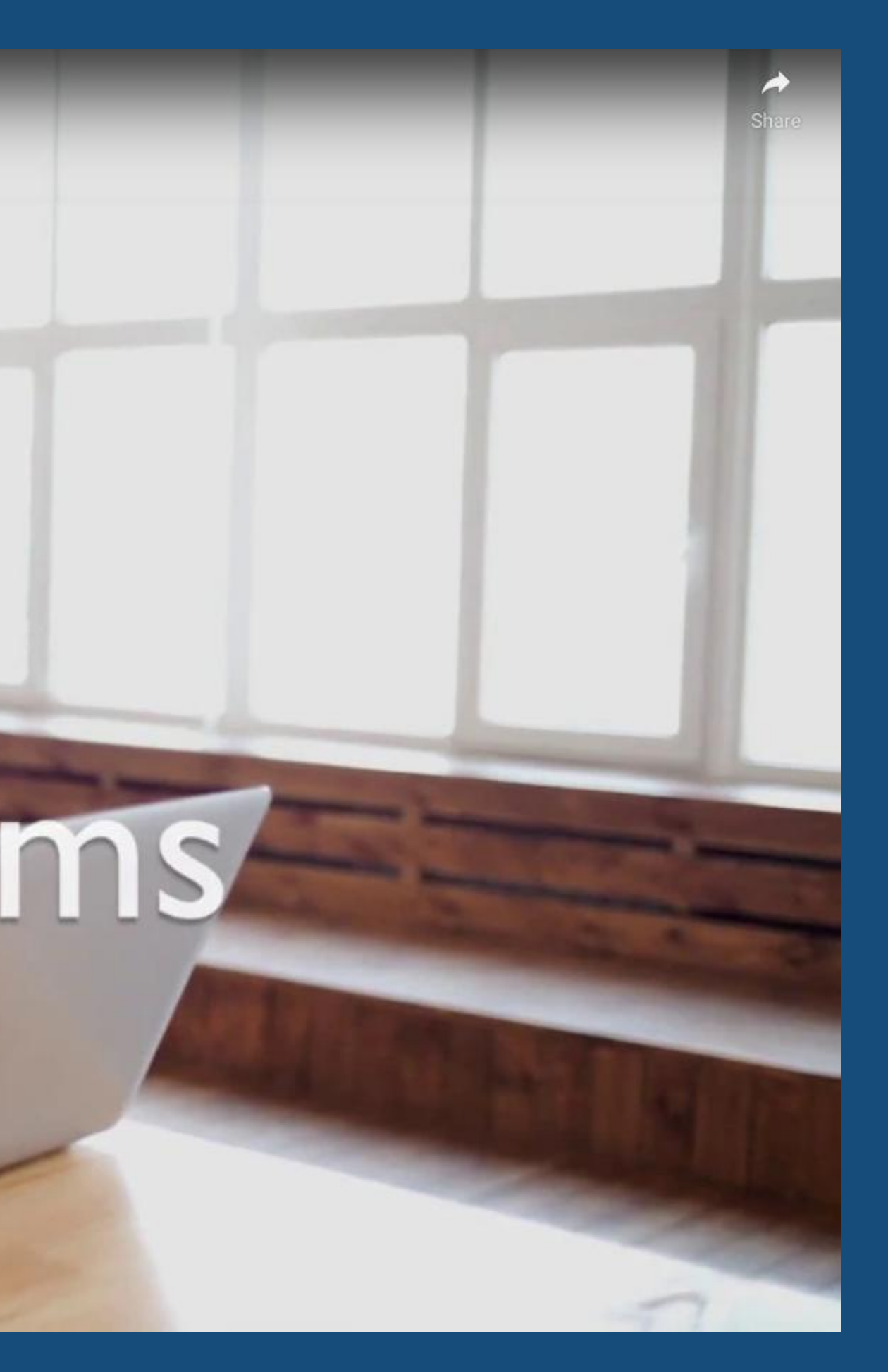

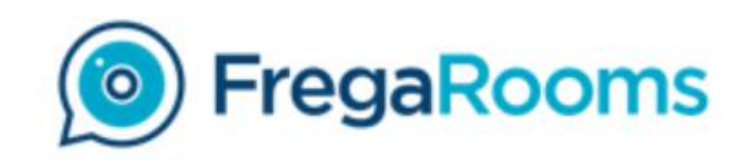

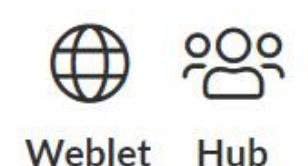

### MENU ACCOUNTS CALLING JOINING CALLS **CALL MANAGEMENT TROUBLE SHOOTING SUPPORT**

## **FregaRooms User Guide**

## **CREATING AN ACCOUNT**

### Important First Steps:

1. If you have NOT already Registered please click Login/Register. (See Registration process below) 2. If you have registered and are here in a logged in position and you have not already profiled your Hub Page please go to the Profiling your Hub section.

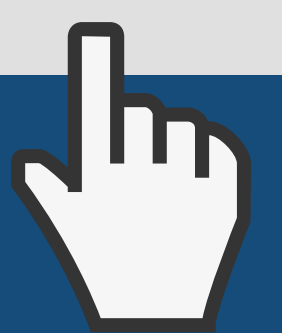

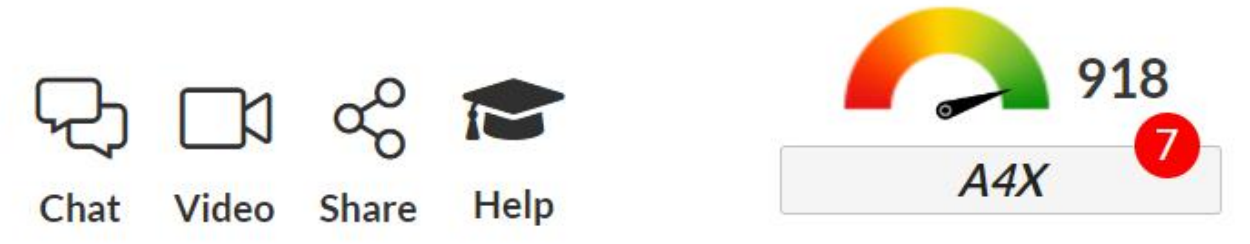

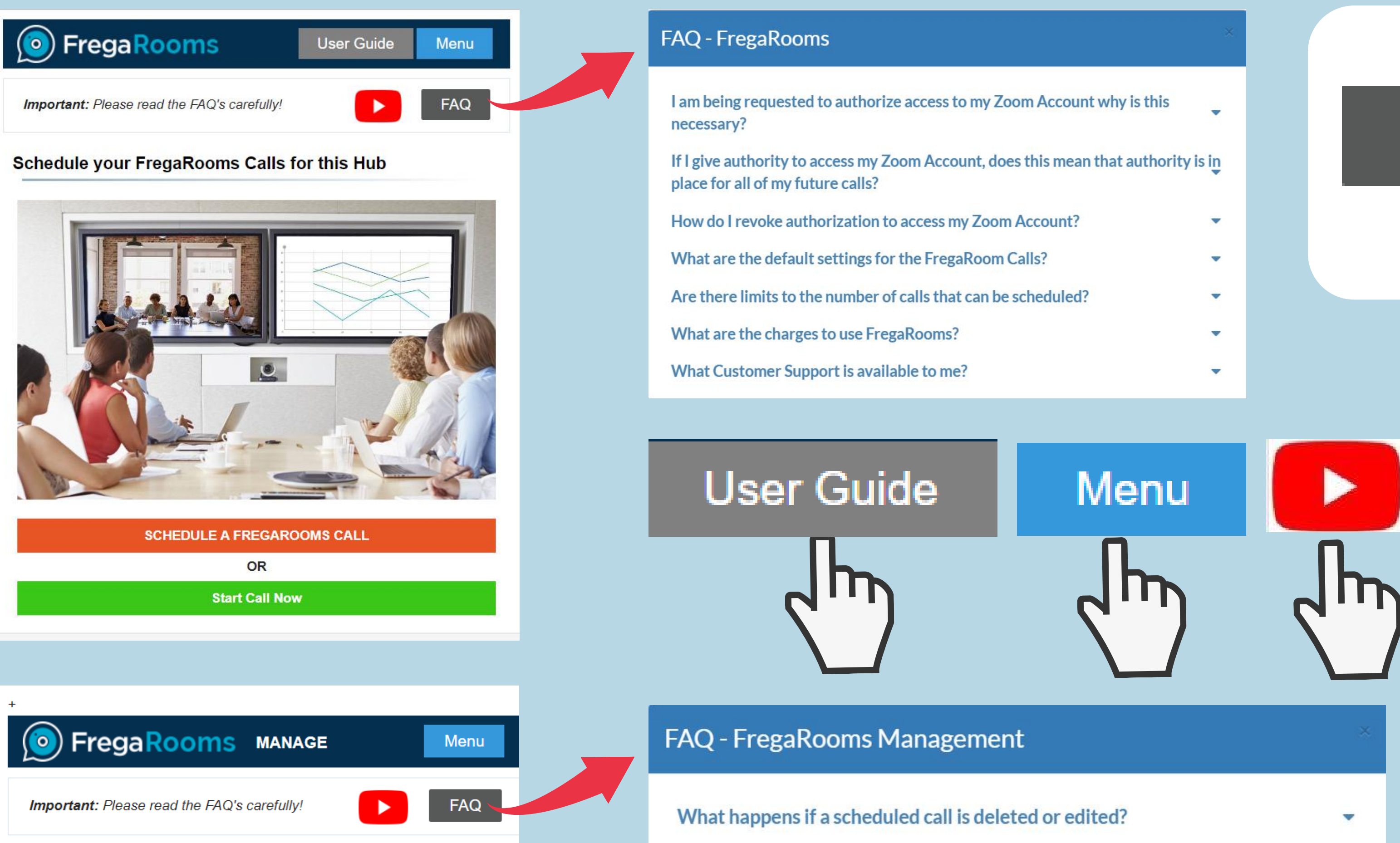

Zoom Settings

What are the limitations to editing/rescheduling a call?

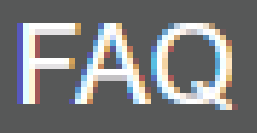

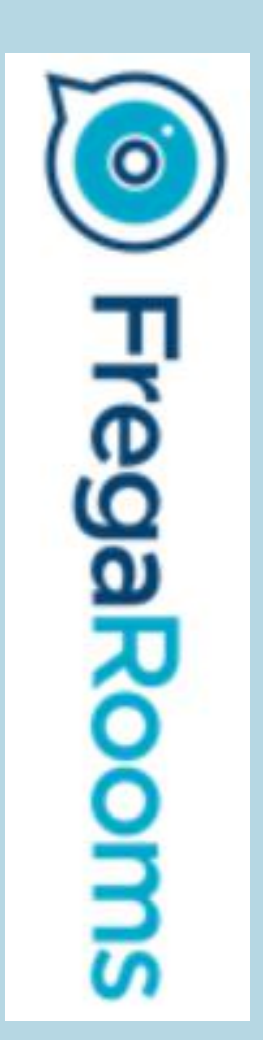

V

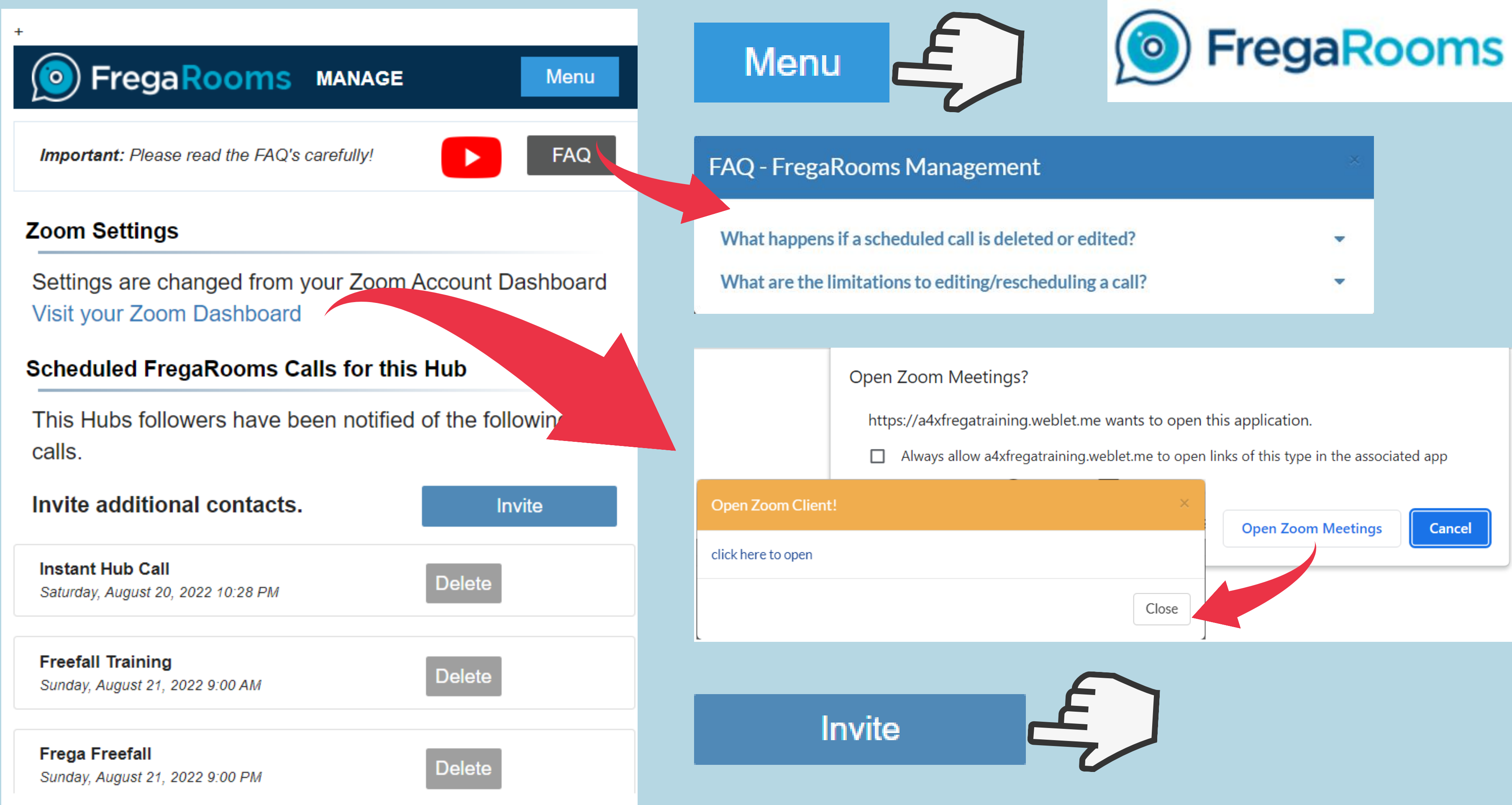

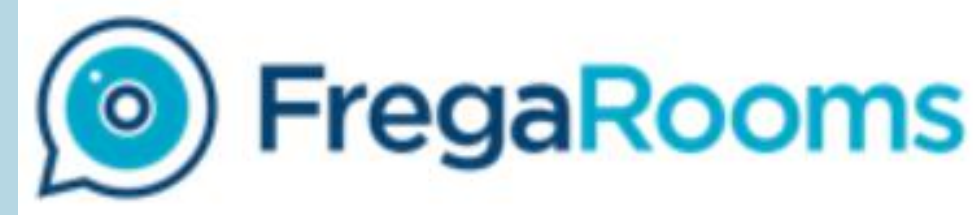

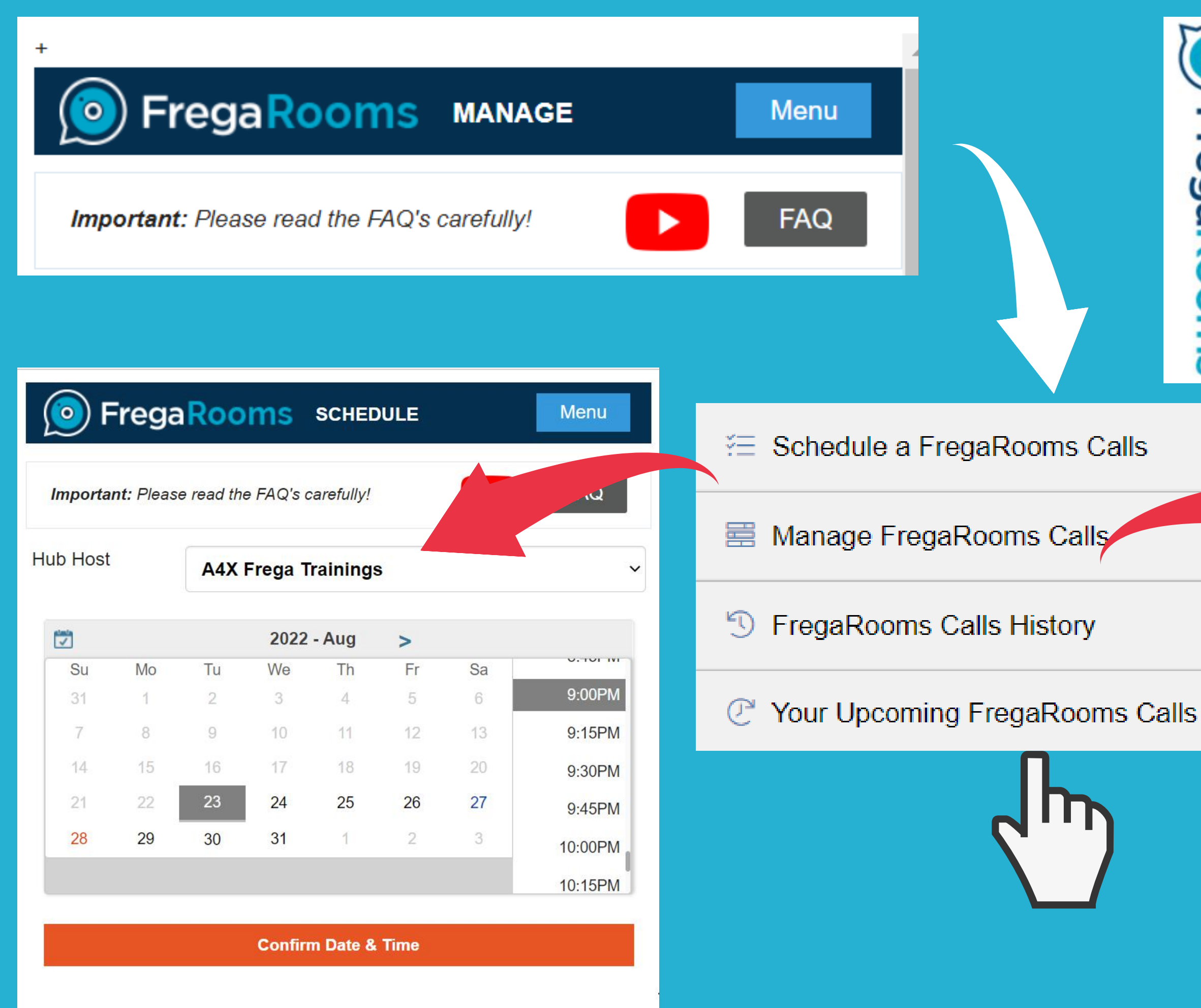

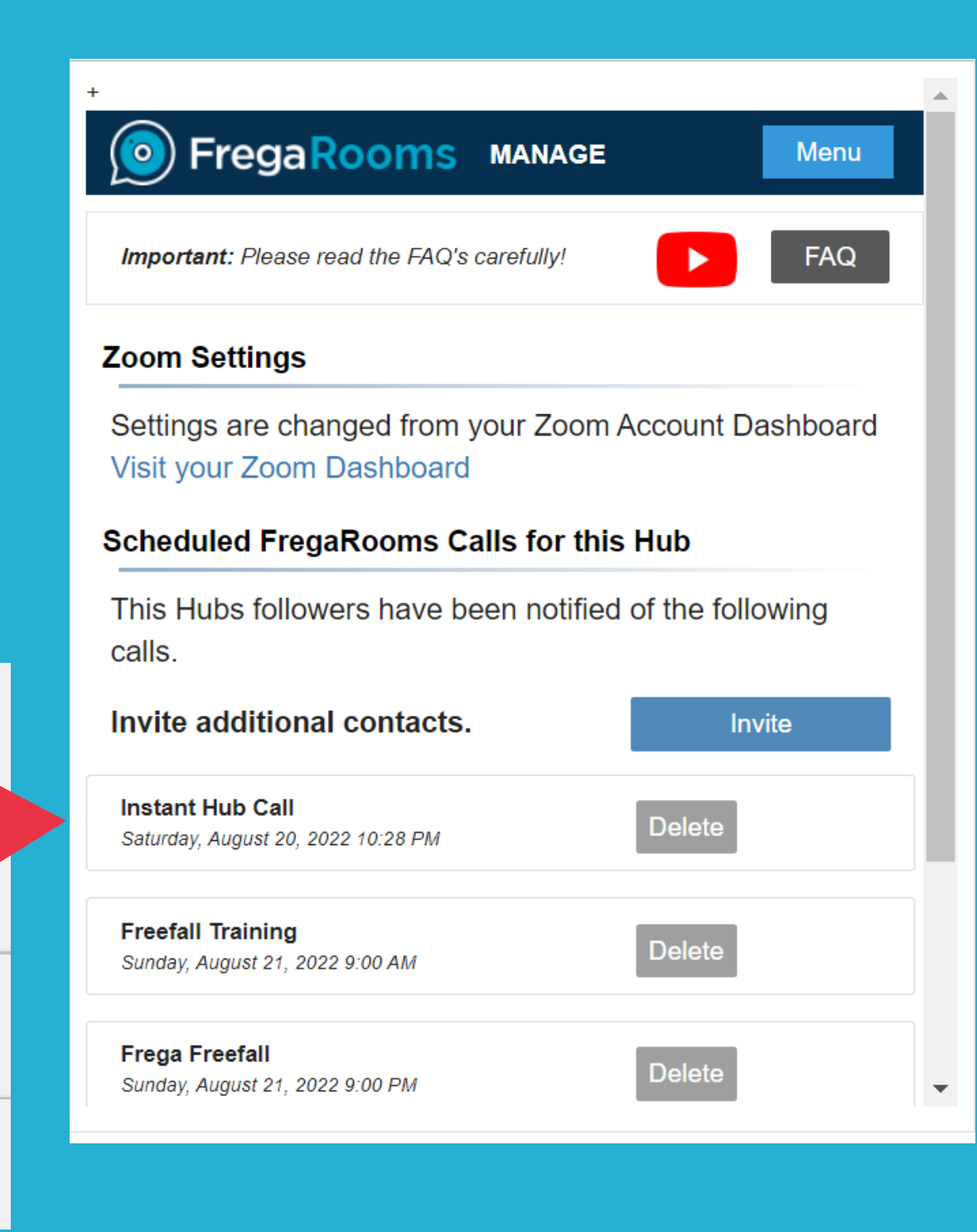

# MENU ONE

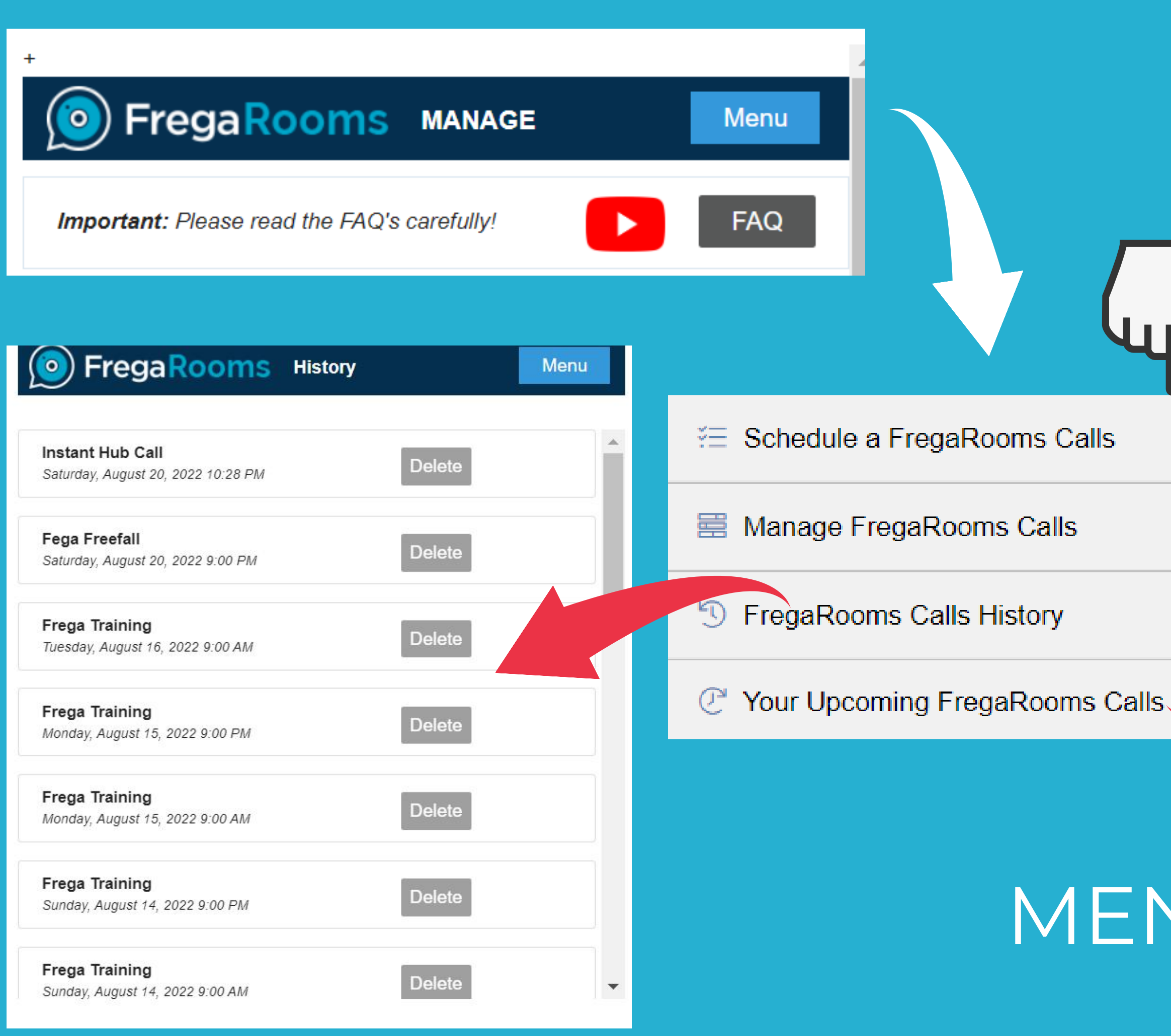

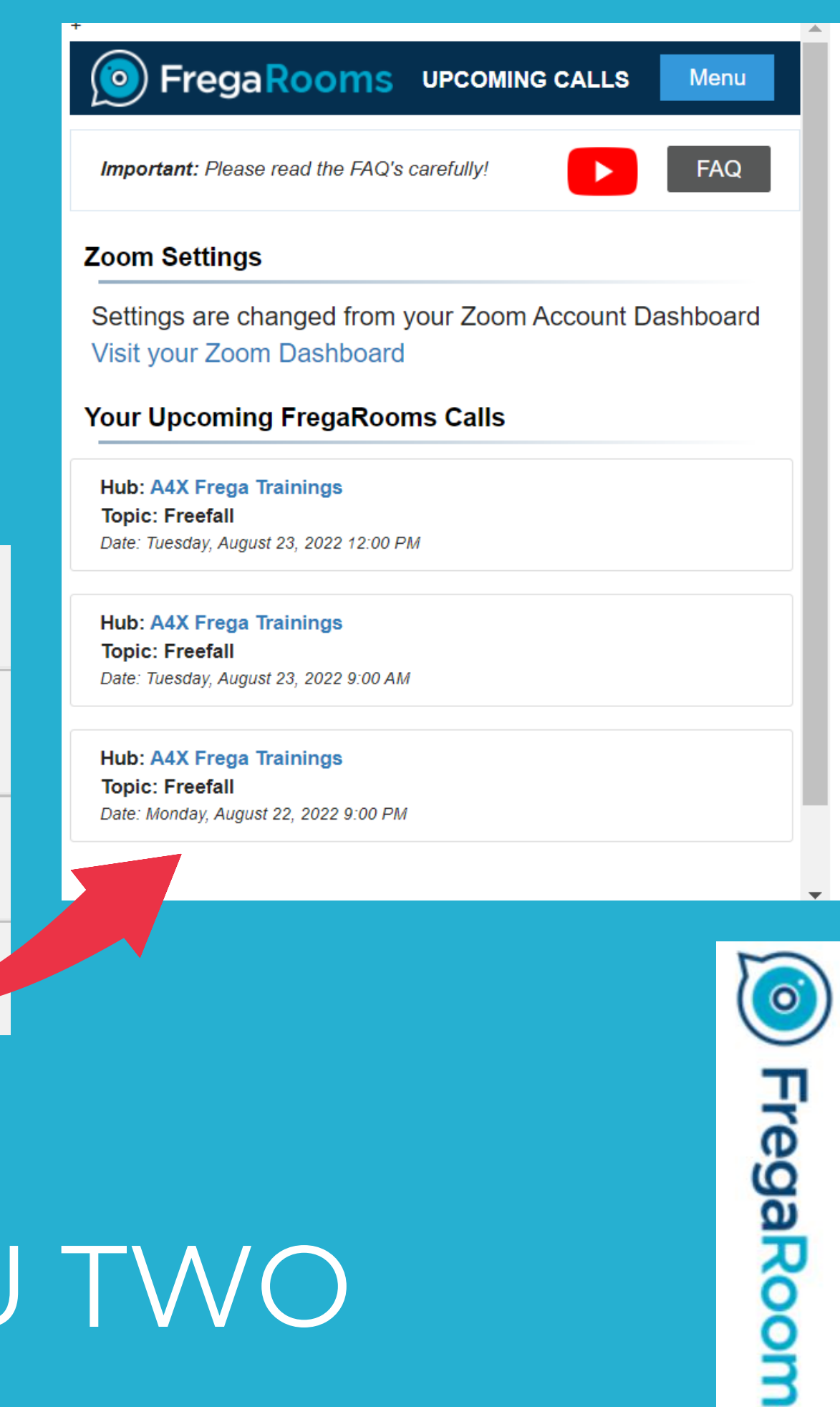

ī

# MENU TWO

# About **Frega** 101

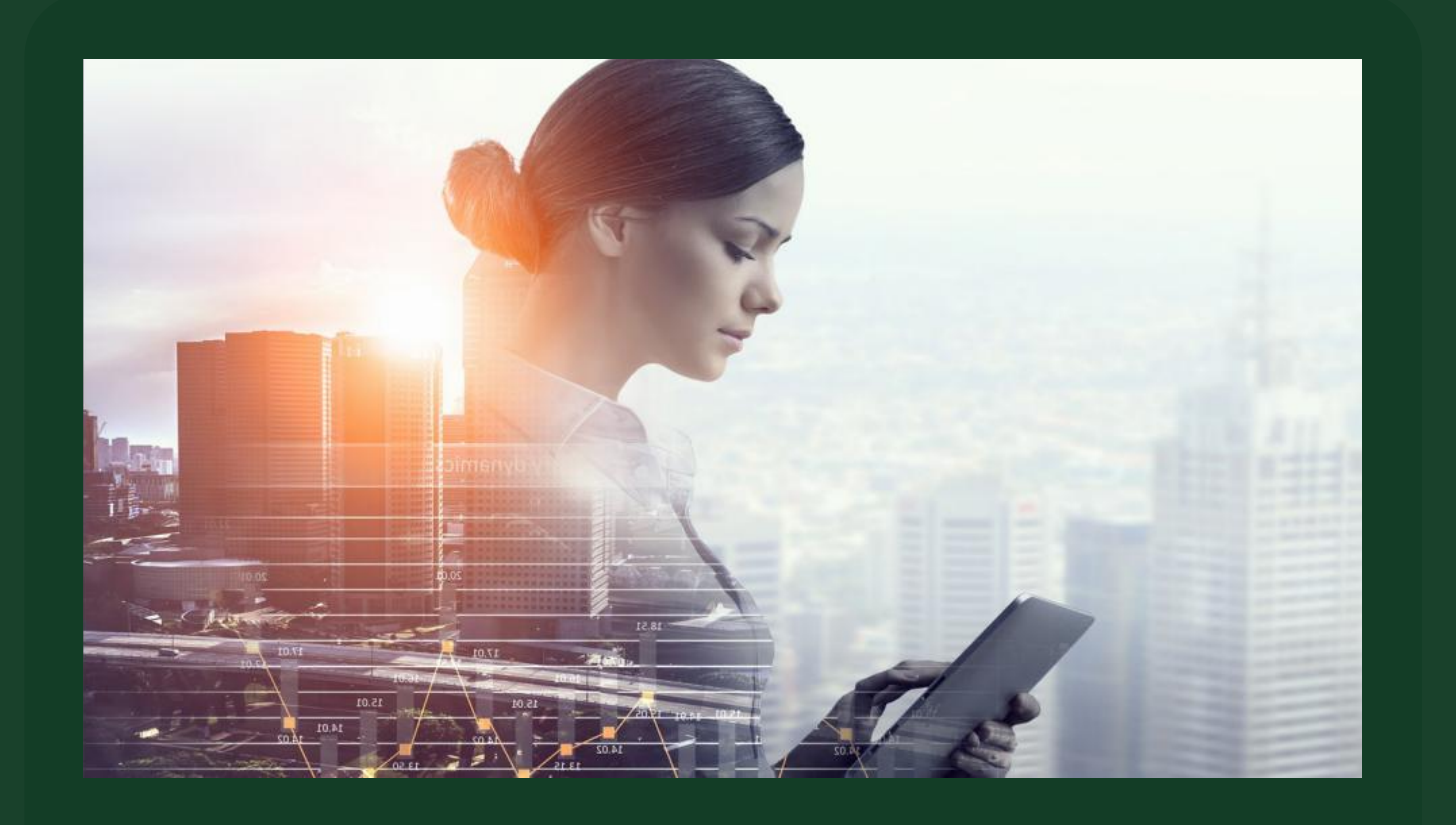

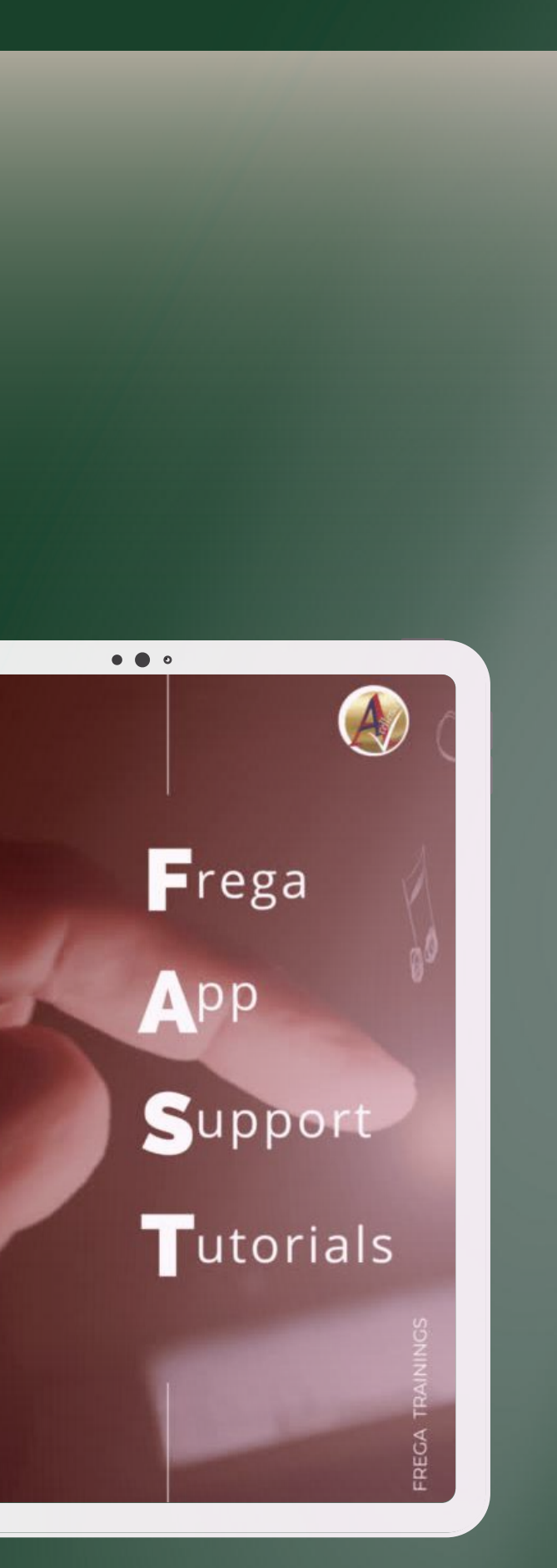

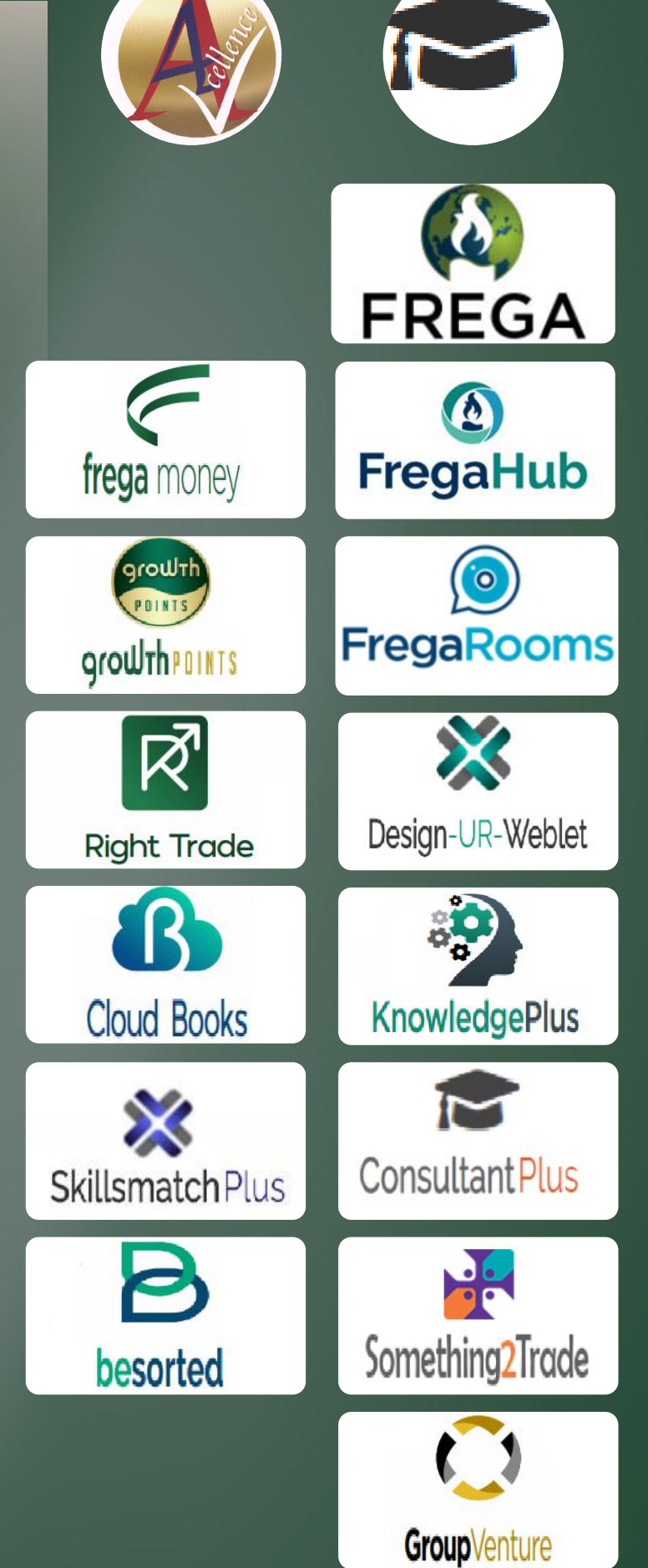